# Manuál Atletické kanceláře 2 (AK2)

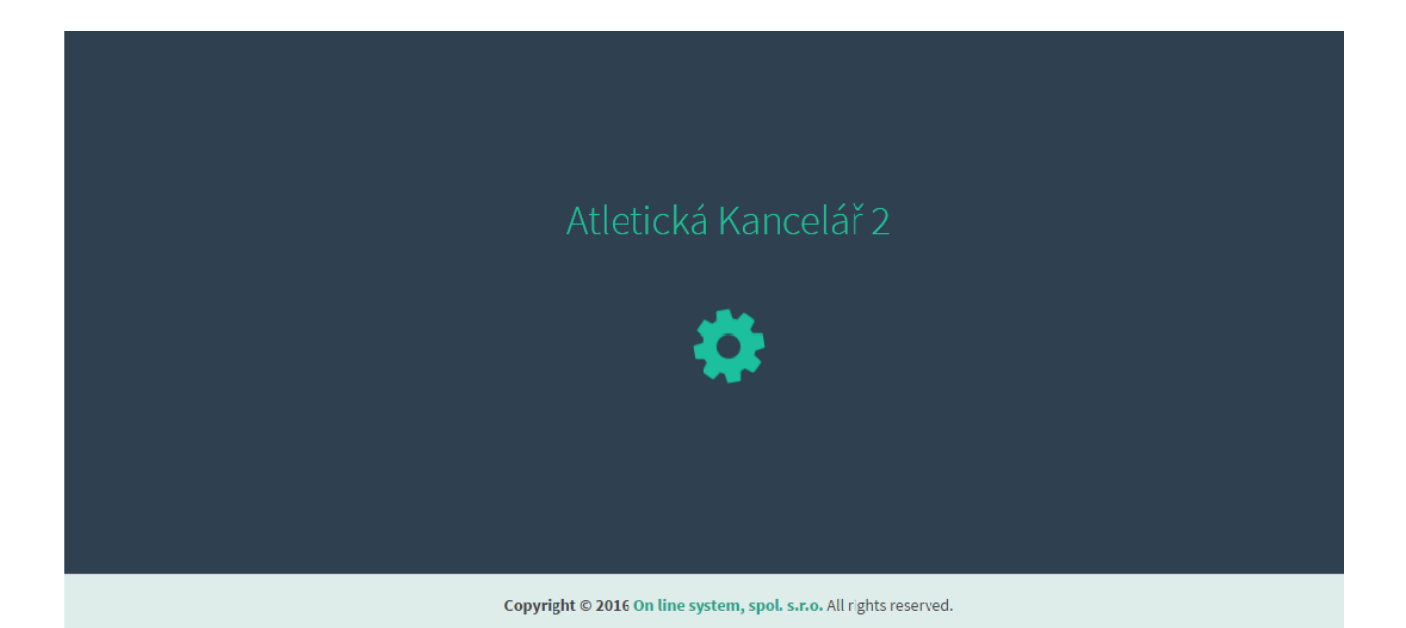

ON LINE SYSTEM s.r.o. © 2017-2025 Stránka 1 z 46

## OBSAH

| OBSAH                                                   | 2  |
|---------------------------------------------------------|----|
| LICENCE                                                 | 5  |
| INSTALACE                                               | 6  |
| PRVNÍ SPUŠTĚNÍ AK2                                      | 7  |
| NEDAŘÍ SE AK2 SPUSTI                                    | 8  |
| REGISTRACE                                              | 9  |
| AKTUALIZACE NOVÉ VERZE AK2 A ZÁLOHOVÁNÍ DAT             | 10 |
| 1 PŘEHLED ZÁVODŮ                                        | 11 |
| 1.1 Načtení kalendáře ČAS                               | 11 |
| 1.2 MENU výběr/zvolení závodu                           | 11 |
| 1.2.1 Vyhledání závodu                                  | 11 |
| 1.3 Informace o závodě a Indikace připojení k internetu | 12 |
| 1.2.2 Změna aktivního závodu, editace kalendářní akce   | 13 |
| 1.3 Menu "Aktivní závod"                                | 14 |
| 1.3.1 Načtení přihlášek                                 | 14 |
| 1.3.2 Editace aktivního závodu                          | 14 |
| 1.4 Nový závod založený ručně mimo databázi ČAS         | 14 |
| 2 NASTAVENÍ                                             | 15 |
| 2.1 Nastavení aktivního závodu                          | 15 |
| 2.1.1 Nastavení aktivního závodu                        | 15 |
| 2.1.2. Konfigurace bodování                             | 15 |
| 2.2 Nastavení řazení v drahách                          | 15 |
| 2.3 Nastavení aplikace                                  | 16 |
| 2.3.1 Cílová kamera                                     | 16 |
| 2.2.2 Aktivní sezóna                                    | 17 |
| 2.3.3 Řazení mimo soutěž                                | 17 |
| 2.4 Licence                                             | 18 |
| 2.5 Databáze atletů                                     | 18 |
| 3 ČASOVÝ POŘAD                                          | 19 |
| 3.1 Filtr a možnosti časového pořadu                    | 19 |
| 3.1.1 Nová disciplína                                   | 20 |
| 3.2. Disciplíny časového pořadu                         | 20 |
| 3.3 Příprava vícebojů                                   | 22 |
|                                                         |    |

| 3   | .4 Netradiční disciplíny                                             | . 23 |
|-----|----------------------------------------------------------------------|------|
| 4 P | ŘΙΗLÁŠKY                                                             | . 24 |
| 4   | .1 Funkce Nasadit a Nasadit náhodně                                  | . 24 |
| 4   | .2. Funkce generuj zápisy pro kameru                                 | . 24 |
| 4   | .3 Pomocné funkce v sekci přihlášek                                  | . 25 |
|     | 4.3.1 Načíst aktuální databázi závodníků                             | . 25 |
|     | 4.3.2 Nový závodník                                                  | . 25 |
|     | 4.3.3 Nový oddíl                                                     | . 25 |
|     | 4.3.4 Kopírovat vybrané do disciplíny                                | . 25 |
|     | 4.3.5 Přesunout vybrané do disciplíny                                | . 25 |
|     | 4.3.6 Označit vše jako oficiální                                     | . 25 |
|     | 4.3.7 Doplnit výkony ze statistiky                                   | . 25 |
|     | 4.3.8 Generovat startovní čísla                                      | . 26 |
|     | 4.3.9 Import registrací z Excelu/CSV                                 | . 26 |
|     | 4.3.10 Odeslat přihlášky                                             | . 27 |
|     | 4.3.11 Mazání a editace závodníka, Změna pohlaví, Označení MS        | . 27 |
|     | 4.3.12 Automatické rozřazení podle časů                              | . 27 |
|     | 4.3.13 Štítky "Tištěno" a "Oficiální" u přihlášek                    | . 27 |
|     | 4.3.14 Úprava automaticky generovaných zkratek oddílu (např. AK0001) | . 28 |
|     | 4.3.15 Editace štafet                                                | . 29 |
|     | 4.3.16 Stahování štafet z IS                                         | . 29 |
| 4   | .4 Filtr časového pořadu v přihláškách                               | . 30 |
| 4   | .5 Vložení závodníků                                                 | . 30 |
| 5 V | ÝSLEDKY                                                              | . 31 |
| 5   | .1 Funkce v sekci výsledky                                           | . 31 |
|     | 5.1.1 Určování pořadí                                                | . 31 |
|     | 5.1.2 Odeslání výsledků                                              | . 31 |
|     | 5.1.3 Import a export výsledků                                       | . 31 |
|     | 5.1.4 Medailová bilance                                              | . 32 |
|     | 5.1.5 Označit vše jako oficiální/neoficiální                         | . 32 |
|     | 5.1.6 Celkový bodový stav                                            | . 32 |
|     | 5.1.7 Vyhledávání ve výsledcích                                      | . 32 |
|     | 5.1.8 Nedokončený závod                                              | . 33 |
|     | 5.1.9 Shody výkonů                                                   | . 33 |
|     | 5.1.10 Štítky "Tištěno" a "Oficiální" u výsledků                     | . 33 |
|     | 5.1.11 Pokusy                                                        | . 33 |
|     |                                                                      |      |

| 5.1.12 Poznámka, vítr                      | 4 |
|--------------------------------------------|---|
| 5.1.13 Funkce Import výsledků z kamery     | 4 |
| 5.2 Automatické načítání výsledků z kamery | 4 |
| 5 DOPLŇKY                                  | 6 |
| 6.1 Statistiky                             | 6 |
| 6.2 Kiosek                                 | 6 |
| 6.3 Diplomy                                | 7 |
| 6.4. Race Status                           | 7 |
| 7 TISKOVÉ SESTAVY                          | 8 |
| 7.1 Časový pořad                           | 8 |
| 7.2. TS Přihlášky                          | 0 |
| 7.3 TS Výsledky                            | 3 |
| 8 PRÁCE V SÍTI                             | 6 |
| 9 PRÁCE V PŘÍKAZOVÉM ŘÁDKU                 | 6 |
| 10 ZÁLOHOVÁNÍ DAT                          | 7 |

## LICENCE

Program AK2 je licencován. Každá vydaná licence je svázána s počítačem, na který je program nainstalován.

Obvykle má základní licence platnost jeden rok a může být prodlužována. Lze zakoupit i licenci časově neomezenou či licenci omezenou na dobu konání školních atletických soutěží. K licenci je možné zakoupit následující **doplňky**:

- 1. **INFIELD** lokální desktopový SW pro řízení technických disciplín a přímou komunikaci s ultrazvukovým větroměrem dodávaným společností On line system s.r.o.
- OPTI umožňuje přímé napojení námi dodaných totálních stanic na AK2 s možným měřením dálka/trojskok, disk, oštěp, koule, kladivo apod.
- 3. **LEDBOARD** umožňuje přímé zobrazení jmen, výkonů a pořadí na LED tabulích dodaných naší společností.
- 4. **PHOTO** umožňuje přímé napojení AK2 na kamery Scan'O'Vision protokolem HYTEC a také zasílání cílových fotografií na web <u>www.atletika.cz</u>.

**POZOR:** Pro každý rok je třeba si o licenci zažádat znova (platí vždy pouze do konce daného roku). V případě licencí pro Pohár rozhlasu a Středoškolský pohár je taktéž třeba si o ni před daným obdobím opětovně zažádat.

Licenci získáte při zaslání požadavku na emailovou adresu <u>licence@onlinesystem.cz</u>. Do emailu zašlete tyto informace:

- email na který bude licence vázána
- jméno a příjmení kontaktní osoby
- název evidovaného subjektu (oddíl, klub, jiný), adresa, psč, telefonní číslo, identifikační číslo (IČ), daňové identifikační číslo (DIČ)

Více o cenách a licenční politice najdete na <u>www.atletika.cz</u> v sekci Atletická kancelář 2.

## INSTALACE

Při první instalaci si musíte stáhnout instalační soubor. Jeho umístění je uvedeno na www.atletika.cz v sekci Atletická kancelář 2 (organizace → soutěže a rozhodčí → soutěže → atletická kancelář 2). K dispozici je instalace pro 64bit systém Windows. Po stažení příslušného souboru se prosím ujistěte, že jste na počítači přihlášen jako uživatel s právy administrátora.

Po spuštění instalace budete vedeni průvodcem. Pokud bude vše řádně dokončeno můžete přejít k prvnímu spuštění programu.

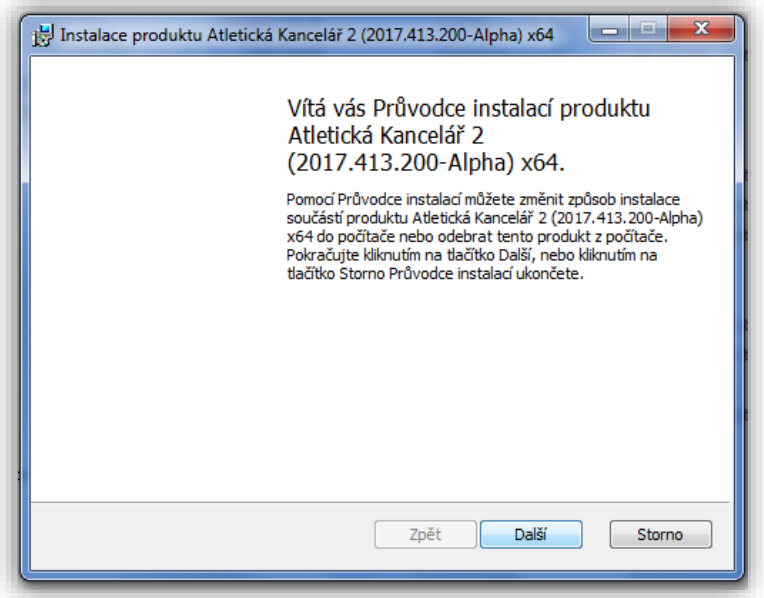

Obrázek 1 Instalace

# PRVNÍ SPUŠTĚNÍ AK2

Pro spuštění si po úspěšné instalaci otevřete internetový prohlížeč (doporučujeme Google Chrome) a do vyhledávacího řádku zadejte <u>http://localhost:9090/</u>.

Pro opakované spouštění si můžete pro další jednodušší spouštění vytvořit novu ikonu zástupce AK2 jak vidět na přiloženém obrázku (obr.2).

| ×                                                                                                    |
|----------------------------------------------------------------------------------------------------|
| 🕞 🖪 Vytvořit zástupce                                                                                                    |
| Pro kterou položku chcete vytvořit zástupce?                                                                                  |
| Průvodce vám pomůže vytvořit zástupce místních nebo síťových programů, souborů, složek, počítačů<br>nebo internetových adres. |
| Zadejte umístění položky:                                                                                                    |
| http://localhost:9090/ Procházet                                                                                              |
| Pokračujte kliknutím na tlačítko Další.                                                                                       |
| Další Storno                                                                                                    |

Obrázek 2 První spuštění

# NEDAŘÍ SE AK2 SPUSTI

AK2 běží nad tzv. službou, která se jmenuje AthleticOffice. Služby najdete v Ovládací panely\Všechny položky Ovládacích panelů\Nástroje pro správu.

Pokud tato služba neběží či nenaběhla po startu zkontrolujte to ve správci služeb a případně službu spusťte v menu SPUSTIT, jak je vidět níže (obr. 3).

| O. Služby          |                                             |                                           |                         |          |                                 |                  |
|--------------------|---------------------------------------------|-------------------------------------------|-------------------------|----------|---------------------------------|------------------|
| Soubor Akce Zob    | razit Nápověda                              |                                           |                         |          |                                 |                  |
|                    |                                             |                                           |                         |          |                                 |                  |
| Služby (místní poi | <ul> <li>Služby (místní počítač)</li> </ul> |                                           |                         |          |                                 |                  |
|                    | AthleticOffice                              | Název                                     | Popis                   | Stav     | Typ spouštění                   | Účet pro přihláš |
|                    |                                             | Adaptér naslouchání Net.Msmg              | Přijímá aktivační poža… |          | Zakázáno                        | Síťová služba    |
|                    | <u>Spustit</u> službu                       | Adaptér naslouchání Net.Pipe              | Přijímá aktivační poža… |          | Zakázáno                        | Local Service    |
|                    |                                             | Adaptér naslouchání Net.Tcp               | Přijímá aktivační poža… |          | Zakázáno                        | Local Service    |
|                    |                                             | 🔍 Adaptivní jas                           | Sleduje senzory okolní  |          | Ručně                           | Local Service    |
|                    |                                             | Adobe Acrobat Update Service              | Adobe Acrobat Updat     | Spuštěno | Automaticky                     | Local System     |
|                    |                                             | Agent architektury NAP (Network Access Pr | Služba Agent NAP (Ne    |          | Ručně                           | Síťová služba    |
|                    |                                             | 🔍 Agent zásad protokolu IPsec             | Protokol IPsec podpor   | Spuštěno | Ručně                           | Síťová služba    |
|                    |                                             | 端 AthleticOffice 👘                        |                         |          | Automaticky (Zpožděné spuštění) | Local System     |
|                    |                                             | 🔍 Automatická konfigurace sítě WLAN       | Spustit                 | Spuštěno | Automaticky                     | Local System     |
|                    |                                             | 端 Automatická konfigurace sítě WWAN       | Zastavit                | Spuštěno | Automaticky                     | Local Service    |
|                    |                                             | 端 Biometrická služba systému Windows      | Pozastavit              |          | Ručně                           | Local System     |
|                    |                                             | 端 Brána aplikační vrstvy                  | Pokračovat              |          | Ručně                           | Local Service    |
|                    |                                             | 🛸 Brána Windows Firewall                  | Restartovat             | Spuštěno | Automaticky                     | Local Service    |
|                    |                                             | 😪 BranchCache                             |                         |          | Ručně                           | Síťová služba    |
|                    |                                             | 🔍 Centrum zabezpečení                     | Všechny úkoly 🕨 🕨       | Spuštěno | Automaticky (Zpožděné spuštění) | Local Service    |
|                    |                                             | 🍓 Credential Vault Host Control Service   | Aktualizovat            | Spuštěno | Automaticky                     | Local System     |
|                    |                                             | 🔍 Credential Vault Host Storage           | AKtuanzoVat             | Spuštěno | Automaticky                     | Local System     |
|                    |                                             | 🔍 Čipová karta                            | Vlastnosti              | Spuštěno | Automaticky                     | Local Service    |
|                    |                                             | 🔍 Defragmentace disku                     | Mán es vitale           |          | Ručně                           | Local System     |
|                    |                                             | 🔍 Dell Data Vault                         | ivapoveda               | 5puštěno | Automaticky (Zpožděné spuštění) | Local System     |

Obrázek 3 Služba Athletic Office

## REGISTRACE

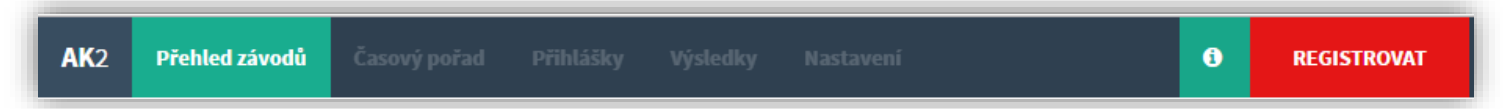

Po prvním nainstalování aplikace Atletická kancelář 2 do počítače, je třeba se v AK2 registrovat. K tomu je nutné si stáhnout licenci, která Vám přijde emailem.

Při otevření AK2 v prohlížeči, se v horní liště objeví pole REGISTROVAT. Pole rozklikneme, dále zvolíme možnost NAČÍST LICENČNÍ SOUBOR. Otevřeme staženou licenci a registrujeme se.

| ĺ | Registrace aplikace                                                        |
|---|----------------------------------------------------------------------------|
|   | Pro registraci aplikace načtěte licenční soubor:<br>Načíst licenční soubor |
|   | Pokračovat bez registrace                                                  |

Obrázek 4 Registrace

# AKTUALIZACE NOVÉ VERZE AK2 A ZÁLOHOVÁNÍ DAT

| Přehled závodů | Časový pořad | Přihlášky | Výsledky | æ | ٠ | • •                   |
|----------------|--------------|-----------|----------|---|---|-----------------------|
|                |              |           |          |   |   | Obrázek 5 Aktualizace |

V případě, že již máte nainstalovanou AK2 a objeví se v hlavní liště červená ikona (obr. 5) došlo k novým změnám, úpravám důležitých pro chod AK, proto důrazně doporučujeme ikonu rozkliknout a stáhnout novo u verzi aplikace (obr. 6).

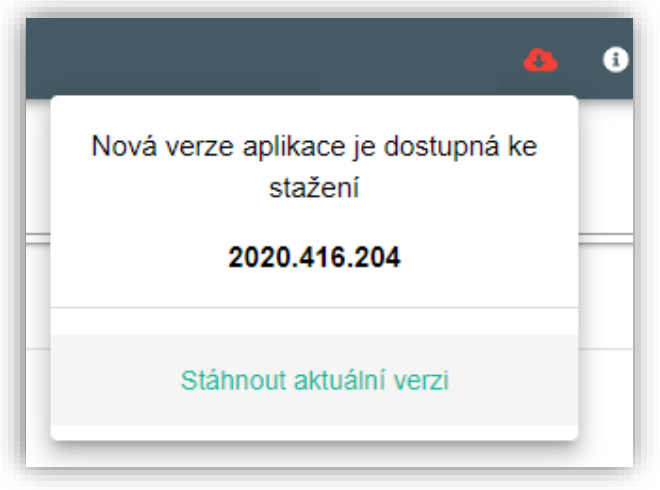

Obrázek 6 Stažení nové verze AK2

Pozn. Ve výjimečných případech, že dojde k velkým zásahům do databáze bude nutné starou databázi odstranit. Databáze je uložena ve skrytém adresáři C:\ProgramData\On line system\AthleticOffice.

Zde se nachází soubor user.sdf ve kterém jsou Vaše data ze všech závodů. Tento soubor stačí přesunout do záložního adresáře a instalaci provést. Instalace po dokončení založí novou prázdnou databázi s novou strukturou.

Tento soubor můžete kdykoliv zálohovat pro další použití, případně mezi jinými počítači, kde máte AK2 se shodnou verzí přesouvat.

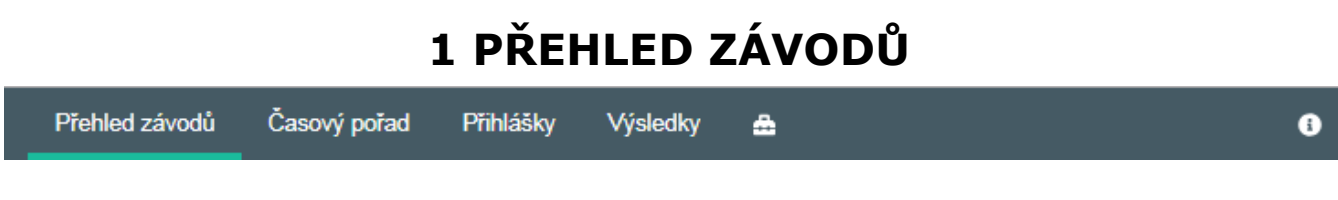

## 1.1 Načtení kalendáře ČAS

Abychom mohli začít s prvním závodem je potřeba do programu načíst kalendářní akce. Klikneme na tlačítko Načtení kalendáře ČAS (obr. 7) a odsouhlasíme dotaz (obr. 8), zda si přejeme načíst nové závody ze serveru. Tato funkce načte či případně zaktualizuje všechny záznamy ze serveru ČAS.

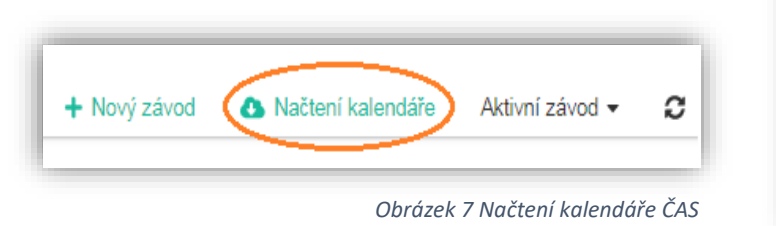

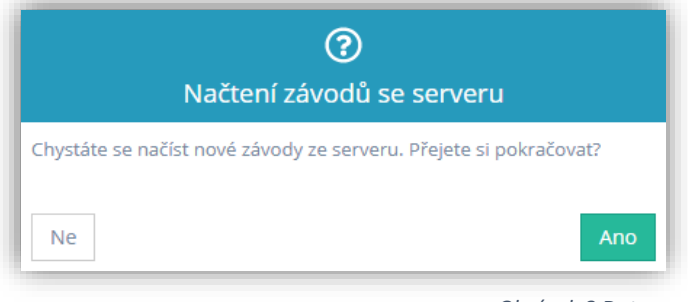

Obrázek 8 Dotaz

## 1.2 MENU výběr/zvolení závodu

Nyní je potřeba zvolit akci, ke které budeme zpracovávat výsledky.

#### 1.2.1 Vyhledání závodu

Požadovaný závod lze vyhledat více způsoby.

A) Dle názvu (obr. 9 A) B) Dle místa konání (obr. 9 A)

C) Dle pořadatele (obr. 9 A) D) Dle data (obr. 9 B)

| + Nový závod 🚯 Načtení kalendáře Aktivní závod - 🕫 Název, Místo, Pořadatel Aktivní závod - 🕫 Název, Místo, Pořadatel | B          |     |
|----------------------------------------------------------------------------------------------------|------------|-----|
| + Nový závod 🔥 Načtení kalendáře Aktivní závod 🗸 🕄 Název, Místo, Pořadatel 🛕 🧟 🔍 🛱                                   |            |     |
|                                                                                                    | Do         | Ē   |
| Datum † Název závodu Místo konání Organizátor                                                                        |            |     |
| 18. 08. 2018 53. ročník Chodská 1500, VC v běhu na 100m a Cena Jana Mazance na 300m Domažlice AC Domažlice           | - <b>H</b> | 🕜 🗙 |

Obrázek 9 Vyhledání závodů

## 1.3 Informace o závodě a Indikace připojení k internetu

Pokud klikneme na ikonu i (obr. 10 A), ukážou se nám informace o závodě. Název soutěže je zároveň proklikem na propozice/výsledky na webu ČAS (obr. 10 B).

Ikona připojení k internetu (obr. 10 C) nám signalizuje, zda máme aktivní připojení k internetu. Pokud aktivní nebude, bude ikona červená.

| Přehled závodů | Časový pořad Přihlášky Výsledky 🚔 💠                     | <u>د حرک</u> ی ر                                            |
|----------------|---------------------------------------------------------|-------------------------------------------------------------|
|                | Pohyb                                                   | 🕫 Informace o aktivním závodě                               |
| Nový závod     | Aktivní závod ▼                                         | el Název soutěže Pohybový festival mateřských škol městskéh |
| um †           | Název závodu                                            | Místo konání Ostrava - Vítkovice                            |
| 1. 2025        | Oddílové závody                                         | Datum konání 26.03.2025                                     |
| 4. 2025        | Běh okolo Vítkova                                       | <b>Sezóna</b> 2025                                          |
| 4. 2025        | XII. Ročník Putování po atletických ostrovech - Běžecko | Pořadatel SSK Vítkovice, z.s.                               |
| 4. 2025        | Testovací závody SpS Hodonín III                        | ld z externí dataháze 81706                                 |
| 4. 2025        | 1. vrhačská středa                                      |                                                             |
| 4. 2025        | Oddílové závody - skok do dálky, hod kriketem           | Aplikace                                                    |
| 4. 2025        | Závody přípravek                                        | • <b>*</b>                                                  |
| 1. 2025        | Kontrolní závody SG Zlín - uzavřený závod               | Přehled změn                                                |

Obrázek 10 Informace o závodě a připojení k internetu

#### 1.2.2 Změna aktivního závodu, editace kalendářní akce

U vybraného závodu rozklikneme symbol vlaječky (obr. 11 A) a odsouhlasíme dotaz, zda si přejeme přepnout závod jako aktivní. V případě, že chceme upravit informace o daném závodě rozklikneme symbol vedle (obr. 11 B). Po úpravě informace uložíme.

|   | id  | Datum †    | Název závodu                                     | Místo konání | Organizátor | A | Ę   | 3 |    |
|---|-----|------------|--------------------------------------------------|--------------|-------------|---|-----|---|----|
|   |     | 31.03.2017 | Pohár Rozhlasu - testovací závod                 | Praha        |             |   | P)( |   | )× |
| : | 151 | 31.03.2017 | Pohár Rozhlasu - testovací závod mladšího žactva | Praha        |             | 1 |     | Ø | ×  |

Obrázek 11 Změna aktivního závodu, editace kalendářní akce

POZOR: U editace závodu je důležité vždy vyplnit položku Výsledky zpracoval a Telefonní kontakt (obr. 12). Bez těchto informací nebude možné odeslat na web ČAS.

| Založení nové kalendářní akce                 |                 | ×      |
|-----------------------------------------------|-----------------|--------|
| Název<br>Středoškolský pohár - zkušební závod |                 |        |
| Misto konání<br>Klášterec nad Ohří            |                 |        |
| Organizátor<br>TJ Klášterec nad Ohří          |                 |        |
| Výsledky zpracoval<br>Petr Novák              |                 |        |
| Telefonní kontakt<br>+420 999 999 999         |                 |        |
| Datum zahájení                                | Datum ukončení  |        |
| 31. 12. 2018                                  | den. měsíc. rok |        |
| 🗌 Halová sezóna                               |                 |        |
| Poznámka                                      |                 |        |
| Ředitel závodu                                |                 |        |
| Hlavní rozhodčí                               |                 |        |
| Technický delegát                             |                 |        |
| Cílová kamera - běhy                          |                 |        |
| Větroměr - běhy                               |                 |        |
| Větroměr - dálka, trojskok                    |                 |        |
| Zavřít                                        |                 | Uložit |

Obrázek 12 Editace závodu

## 1.3 Menu "Aktivní závod"

#### 1.3.1 Načtení přihlášek

Rozklikneme pole Aktivní závod (obr. 13), vybereme možnost **Načtení přihlášek** a následně odsouhlasíme dotaz, zda chceme načíst registrace ze serveru. K této funkci musíte být připojeni k internetu. AK2 stáhne celou přihlášku (registraci), včetně registrovaných štafet a před tím vymaže všechny závodníky z běhů a technik. Časový pořad bude pouze aktualizován (zůstanou zachovány disciplíny, které jsou v přihlášce i s případnými časy startu). Před stažením přihlášek se automaticky aktualizuje i seznam oddílů a registr atletů z databáze ČAS.

U školních atletických soutěží AK2 vytvoří také disciplínu pohár rozhlasu pro příslušnou kategorii. U středoškolského poháru vytvoří příslušné disciplíny a také disciplínu "Středoškolský pohár" pro každou kategorii. Pokud bude vše správně nastaveno, AK2 bude bodovat podle pravidel PR či SP.

POZOR: V sekci nastavení AK2 (obr. 14) musí být jako aktivní závod nastaven <u>Běžný závod!</u>

| + Nový závod | Načtení kalendáře   | Aktivní závod 🔻 | С      | Název, Místo, Pořadatel |
|--------------|---------------------|-----------------|--------|-------------------------|
| itum †       | Název závodu        | Načtení přihlás | šek    |                         |
| 1. 2020      | Halové klubové přeb | Editovat aktivn | í závo | d                       |
| 1. 2020      | Zahajovací závody   | 6               |        |                         |

Obrázek 13 Aktivní závod

#### 1.3.2 Editace aktivního závodu

Kliknutím na pole Editovat aktivní závod (obr. 13), můžeme upravit či doplnit informace o závodě (obr. 11).

## 1.4 Nový závod založený ručně mimo databázi ČAS

Pokud chcete zpracovávat závod, který není v databázi ČAS použijte tlačítko "Nový závod" (obr. 12). Vyvoláte dialog, kde po zadání všech povinných polí vznikne nový "ručně" zadaný závod. Ručně zadaný závod mimo databázi ČAS nelze zaslat na internet, a tak zařadit do statistik!

Takovýto závod slouží pro lokální účely pořadatele. Pokud chcete výsledky zasílat na internet, musíte si nechat založit správci na ČAS danou akci.

## 2 NASTAVENÍ

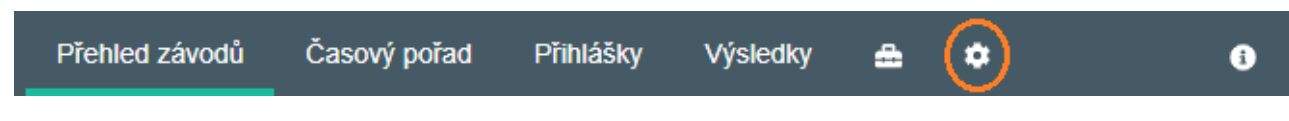

## 2.1 Nastavení aktivního závodu

#### 2.1.1 Nastavení aktivního závodu

Rozklikneme možností pod políčkem nastavení aktivního závodu a zvolíme jednu z možností (obr. 14). Volba "Soutěže družstev" způsobí výpočet bodování pro všechny disciplíny závodu.

#### 2.1.2. Konfigurace bodování

U běžného závodu si zvolíme, zda chceme bodovat podle počtu účastníků v disciplíně vzestupně či sestupně. V případě soutěže družstev zvolíme kategorii a přidáme konfiguraci bodování (obr. 14).

| Nastavení aktivního závodu                                                              |                                                                                            | / |
|-----------------------------------------------------------------------------------------|--------------------------------------------------------------------------------------------|---|
| Typ závodu                                                                              |                                                                                            |   |
| Soutěž družstev                                                                         |                                                                                            | - |
| Běžný závod                                                                             |                                                                                            |   |
| Konfigurace bodování                                                                    |                                                                                            |   |
| -                                                                                       |                                                                                            |   |
| Konfigurace bodování se zadává j<br>Kategorie                                           | ako seznam bodů oddělených znakem ';' (např.: '4;3;2;1').                                  |   |
| <ul> <li>Konfigurace bodování se zadává j</li> <li>Kategorie</li> <li>Żeny ×</li> </ul> | ako seznam bodů oddělených znakem ';' (např.: '4;3;2;1').<br>+ Přidat konfiguraci bodování |   |
| <ul> <li>Konfigurace bodování se zadává j</li> <li>Kategorie</li> <li>Żeny</li> </ul>   | ako seznam bodů oddělených znakem ';' (např.: '4;3;2;1').<br>+ Přidat konfiguraci bodování |   |

Obrázek 14 Nastavení aktivního závodu

## 2.2 Nastavení řazení v drahách

#### Typ dráhy (rovinka, ovál)

Zvolíme jednu z možností, podle toho, zda chceme nastavit dráhy na rovince či ovále (obr. 15 A).

#### Číslo dráhy pro nasazení

Počet drah na rovince či oválu navolíme, dle příslušného stadionu. (číslo dráhy) (obr.15 B).

#### Pořadí/nasazení

Na levé straně si nastavte, kolik má Váš stadión drah na rovince a na ovále. V pravém sloupci potom zapište klíč k nasazení do drah v přihláškách. Typické nasazení pro 8 drah je 4dráha-1nejlepší, 5dráha-2nejlepší, 3dráha-3nejlepší, 6dráha-4 nejlepší atd...

Vámi definované nastavení bude použito ve funkci "Nasadit do drah". Nastavení můžete kdykoliv změnit. Změna se projeví okamžitě při dalším nasazení.

| Řazení v drahách |                   | ^ |
|------------------|-------------------|---|
| Rovinka          | Počet drah: < 8 > |   |
| Ovál             | Pořadí            |   |
| 1                | 0                 | * |
| 2                | 0 <b>C</b>        |   |
| 3                | 4                 |   |
| 4                | 2                 |   |
| 5                | 1                 |   |
| 6                | 3                 |   |
| 7                | 0                 |   |
| 8                | 0                 | Ŧ |

Obrázek 15 Nastavení řazení v drahách

## 2.3 Nastavení aplikace

#### 2.3.1 Cílová kamera

Rozklikneme možnosti pod políčkem cílová kamera a zvolíme jednu z možností (obr. 16 A). Pokud je zvoleno "Bez kamery" budou všechny masky běžecký disciplín zobrazovány na desetiny, s kamerou na setiny. Tomuto nastavení budou také přizpůsobeny výpočty vícebojařských disciplín.

#### 2.2.2 Aktivní sezóna

Napíšeme nebo šipkou zvolíme požadovanou aktivní sezónu (obr. 16 B). Sezóna určí akce, se kterými budeme pracovat, registr a oddíly registrované v sezóně.

#### 2.3.3 Řazení mimo soutěž

V aplikaci AK2 máme možnost nastavit si, zda chceme ve výsledcích závodníky mimo soutěž (MS) řadit na konec nebo chceme povolit běžné řazení závodníků mimo soutěž (obr. 16 C). Tímto nastavením jsme chtěli vyhovět různým požadavkům a věčným polemikám na toto téma.

#### Možnost nastavení způsobu řazení

Můžeme si nastavit, zda při nasazování chceme řadit dle PB nebo SB (obr. 16 D).

#### Možnost zobrazit reakční čas ve výsledcích

V případě, že využíváte zátěžové bloky, pro zobrazení reakčního času ve výsledcích, stačí v nastavení zakliknout pole (obr. 16 F).

| Nastavení aplikace                                                                 |                 |
|------------------------------------------------------------------------------------|-----------------|
| Cílová kamera<br>OMEGA A                                                           | A<br>Bez kamery |
| Aktivní sezóna<br>2025 P                                                           | Timetronics     |
| Razení mimo soutěž                                                                 | OMEGA           |
| Standard C                                                                         | Alge            |
| Způsob rozřazení<br>PB D                                                           | AlgeV3          |
| <ul> <li>Zobrazit reakční čas ve výsledcích</li> <li>Vyhodnocovat PB/SB</li> </ul> | Lynx            |

Obrázek 16 Nastavení kamery, sezóny, řazení mimo soutěž

## 2.4 Licence

Pod záložkou licence můžeme zjistit email, na který je licence vázaná, do kdy je platná a ID licence. Pokud potřebujeme licenci obnovit, klikneme na Obnovit licenci (obr.17), vybereme a načteme licenční soubor. Tento úkon je třeba provést minimální jednou za rok (viz. Licence str. 5).

| a Jana (iana.zamastilova@onlinesvstem.cz) |
|-------------------------------------------|
| ······/                                   |
|                                           |
|                                           |
| Obnovit licenci                           |
|                                           |

## 2.5 Databáze atletů

Z databáze je možné odstranit ručně zavedené závodníky a oddíly. Kliknutím na tlačítko (obr. 18) dojde k jejich odstranění – na již přihlášené závodníky to nemá vliv.

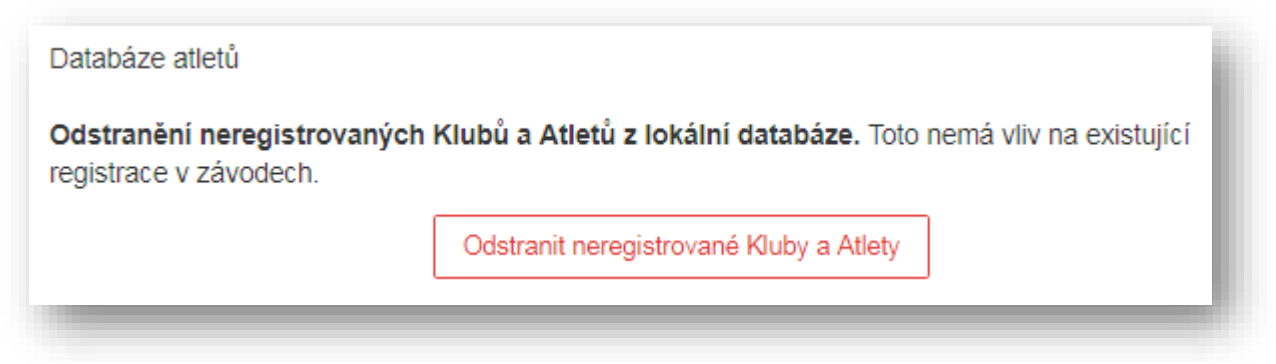

Obrázek 18 Databáze atletů

Obrázek 17 Licence

# 3 ČASOVÝ POŘAD

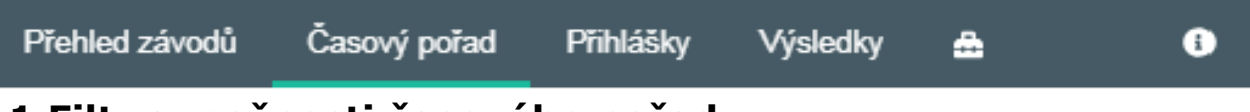

## 3.1 Filtr a možnosti časového pořadu

Časový pořad závodu můžete vytvořit několika způsoby. Prvním je ruční založení. Druhým je stažení přihlášky běžného atletického závodu. Třetím je načtením přihlášek PR/SP, kdy se automaticky vytvoří jednotlivé kategorie a disciplíny Poháru rozhlasu. Není tedy třeba vytvářet či zakládat nové disciplíny.

V časovém pořadu je možno využít filtrování. Filtrovat můžeme den závodu (obr. 19 A). Disciplíny, a to buď výběrem z možností (obr. 19 B) nebo vypsáním požadované disciplíny (obr. 19 D) a kategorii (obr. 19 C) Využít k filtrování časového pořadu můžeme také časovou osu (obr. 19 E).

| AK2 Přehled závodů Časový pořad Přihlášky    | Výsledky Nastavení       |                  |                   |
|----------------------------------------------|--------------------------|------------------|-------------------|
| 1 Úterý 🛕 🔻                                  | Běhy B 🔻                 | Dorostenky C × v | Hledej disciplíny |
| 00:00 E                                      | Vše                      | Dorostenci       | D                 |
|                                              | Běhy                     | Dorostenky       |                   |
| + Nová disciplína 1 Přesunout 🛍 Odstranit pr | Hody/Vrhy<br>iz<br>Skoky |                  |                   |

Obrázek 19 Filtr časového pořadu

V případě, že bychom chtěli založit **novou disciplínu** rozklikneme pole Nová disciplína (obr. 20) a vyplníme jednotlivé položky viz kapitola 3.1.1. Chceme-li **přesunout disciplínu do jiného dne**, označíme si požadované disciplíny v časovém pořadu a rozklikneme pole přesunout (obr. 20) a vybereme příslušný den.

Podobně postupujeme i při možnosti **mazaní disciplíny**. Označíme disciplíny, které chceme smazat. Rozklikneme pole Odstranit prázdné (obr. 20) a následně potvrdíme dotaz, zda chceme opravdu odstranit disciplínu. Pokud chceme časový pořad vytisknout, klikneme na ikonu tiskárny (obr. 20).

**Přečíslování ID kamer** (obr. 20) slouží k seřazení ID od nejmenší hodnoty podle časového pořadu.

🕂 Nová disciplína... 😅 Přesunout... 🍵 Odstranit prázdné 🛛 🖬 Přečíslovat ID kamer 🛛 🖨 🤁

Obrázek 20 Možnosti časového pořadu

#### 3.1.1 Nová disciplína

Při zakládání nové disciplíny je třeba vyplnit pole Čas startu, zvolit požadovanou Disciplínu, Kategorii a vybrat Fázi, v jaké má daná disciplína být (obr 21). V případě, že budeme mít více "fází" (běhů, rozběhů, ...) do pole Pořadí doplníme příslušně číslo (př. 1= běh 1). Pole Poznámka slouží především k zapsání postupového klíče.

| Nová disciplína    |            |            |                |   |   |      |        |                 |
|--------------------|------------|------------|----------------|---|---|------|--------|-----------------|
| Čas startu         | Disciplína |            | Kategorie      |   |   | Fáze |        | Pořadí          |
| 10:00 🕒            | 60 m >     | < <b>-</b> | Žáci           | × | • | Běh  | ×      | •               |
| Poznámka           | 40 yardů   | *          | Muži           |   | - |      |        |                 |
|                    | 100 yardů  |            | Muži 20-22 let |   |   |      |        |                 |
|                    | 50 m       |            | Junioři        |   |   |      |        |                 |
| Zavřít             | 60 m       |            | Dorostenci     |   |   |      | Vložit | Vložit a zavřít |
| ··· <i>j</i> ···=, | 80 m       |            | Žáci           |   |   |      | _      |                 |
| íci,               | 100 m      |            | Ml. žáci       |   |   |      |        |                 |
| ikyně,             |            |            |                |   |   |      |        |                 |

Obrázek 21 Nová disciplína

## 3.2. Disciplíny časového pořadu

Z časového pořadu je možno se dostat na přihlášku disciplíny, a to pomocí kliknutí na pole obr. (22 A). Jednotlivé disciplíny můžeme v časovém pořadu upravovat rozkliknutím pole (obr. 22 B). Všechny provedené změny je nutné uložit. V případě, že disciplínu chceme rozkopírovat, rozklikneme pole (obr. 22 C) a zadáme požadované množství kopií. Smazání disciplíny provedeme kliknutím na pole (obr. 21 D).

**Možnost definovat postupy do další fáze disciplíny** (obr. 22 E). Lze nastavit postupující umístěním/výkonem, **celkový** počet postupujících a cílovou disciplínu, do které se postupuje (obr. 23).

U disciplín skok vysoký a skok o tyči, kde je potřeba vyplnit zvyšování, rozklikneme pole (obr. 22 F) a vyplníme jednotlivé hodnoty (obr. 24) následně uložíme. Zvyšování jde také upravovat i v sekci Přihlášky (Zvyšování) a Výsledky (Pokusy).

| Čas       | 1 <u>8</u> 1  | Disciplína  | Kategorie, Fáze, Pořadí fáze |    | Poznámka |                | Α | в | С | D |
|-----------|---------------|-------------|------------------------------|----|----------|----------------|---|---|---|---|
| 10:00 Poč | et disciplín: | 4           |                              |    |          |                |   |   |   |   |
| 10:00     | 7             | 60 m        | Junioři, Rozběh, 01          | 41 |          | »              | ß | ß | ė | × |
| 10:00     | 7             | 60 m        | Junioři, Rozběh, 02          | 44 |          | »              | ß | Ø | e | × |
| 10:00     | 7             | 60 m        | Junioři, Rozběh, 03          | 46 |          | E>>            | ß | ľ | e | × |
| 10:00     | 10            | skok vysoký | Muži                         |    |          | <b>F</b> - 🗐 » | 8 | ß | J | × |

Obrázek 22 Úpravy disciplín v časovém pořadu

| Qualification se | ttings - 60 m    | ı - Junioři   | Rozběh                                        | × |
|------------------|------------------|---------------|-----------------------------------------------|---|
| By place 2       | + <b>q</b> up to | Athletes<br>8 | Advance to<br>11:00 - 60 m - Junioři Finále A | • |
|                  |                  | Athletes      | Advance to                                    |   |
| ×                | + <b>q</b> up to | 8             | 11:00 - 60 m - Junioři Finále B               | - |
| + Add Definiti   | ion              |               |                                               |   |
| Zavřít           |                  |               |                                               | 」 |

Obrázek 23 Nastavení postupů

| Skok o | Skok o tyči - konfigurace zvyšování |      |     |     |     |     |     |     |        |  |  |
|--------|-------------------------------------|------|-----|-----|-----|-----|-----|-----|--------|--|--|
| 1.     | 2.                                  | 3.   | 4.  | 5.  | 6.  | 7.  | 8.  | 9.  | 10.    |  |  |
| 1.15   | 1.19                                | 1.23 | 0   | 0   | 0   | 0   | 0   | 0   | 0      |  |  |
| 11.    | 12.                                 | 13.  | 14. | 15. | 16. | 17. | 18. | 19. | 20.    |  |  |
| 0      | 0                                   | 0    | 0   | 0   | 0   | 0   | 0   | 0   | 0      |  |  |
|        |                                     |      |     |     |     |     |     |     |        |  |  |
| Zavřít |                                     |      |     |     |     |     |     |     | Uložit |  |  |

Obrázek 24 Zvyšování

## 3.3 Příprava vícebojů

Pro přípravu vícebojů je potřeba založit disciplínu víceboje do časového pořadu a přidat všechny účastníky (např. desetiboj Muži). Potom stačí kliknout na ikonu rozgenerování víceboje (obr. 25) a AK2 Vám dle uložených šablon závodu rozgeneruje disciplíny do časového pořadu a do nich přidá závodníky.

Pokud máte ve víceboji větší množství závodníků, už pouze proveďte přidání běhů víceboje a rozdělení závodníků do běhů. Následně vytisknete zápisy a můžete započít soutěž. AK2 poté u zapsaných výsledků spočítá body podle vícebojařských tabulek a body sečte do hlavní disciplíny víceboje (např. desetiboj muži).

Kategorie disciplíny, která je součástí víceboje, není možné editovat. Kategorie disciplíny je možné změnit pouze v hlavní vícebojové disciplíně (změna kategorie víceboje). Změna kategorie v hlavní disciplíně víceboje se automaticky projeví u všech disciplín, které jsou součásti daného víceboje.

| N2    | Přehled záv                                        | odŭ Ca                         | asový poi   | ad Přihlášky                               | Výsledky Na | stavení                                        |    |     |    | E      |
|-------|----------------------------------------------------|--------------------------------|-------------|--------------------------------------------|-------------|------------------------------------------------|----|-----|----|--------|
| 1     | Neděle                                             | ¥                              | Vše         | •                                          |             |                                                |    |     | C  | ۲<br>۲ |
| 00:00 |                                                    |                                |             |                                            |             |                                                |    |     | 10 | 0:00   |
|       |                                                    |                                |             |                                            |             |                                                |    |     |    |        |
|       |                                                    |                                |             |                                            |             |                                                |    |     |    |        |
| + No  | ová disciplína.                                    | ‡ Přes                         | sunout      | 🛍 Odstranit prázd                          | né 🖶 Tisk   | 2                                              |    |     |    |        |
| + No  | ová disciplína.<br>Id St                           | ‡ Přes<br>tart                 | sunout      | Disciplína                                 | né 🖨 Tisk   | C<br>Kategorie, Fáze, Pořadí fáze              | Po |     |    |        |
| + No  | ová disciplína.<br>Id St<br>D:00 (Počet di         | ‡ Přes<br>tart<br>isciplín: 2) | sunout      | Disciplína                                 | né 🖶 Tisk   | C<br>Kategorie, Fáze, Pořadí fáze              | Po |     |    |        |
| + No  | ová disciplína.<br>Id St<br>D:00 (Počet di<br>2 00 | ‡ Přes<br>tart<br>isciplín: 2) | sunout<br>* | Odstranit prázdi Disciplína pohár rozhlasu | né 🖨 Tisk   | C<br>Kategorie, Fáze, Pořadí fáze<br>Ml. žáci, | Po | # C | 6  | ×      |

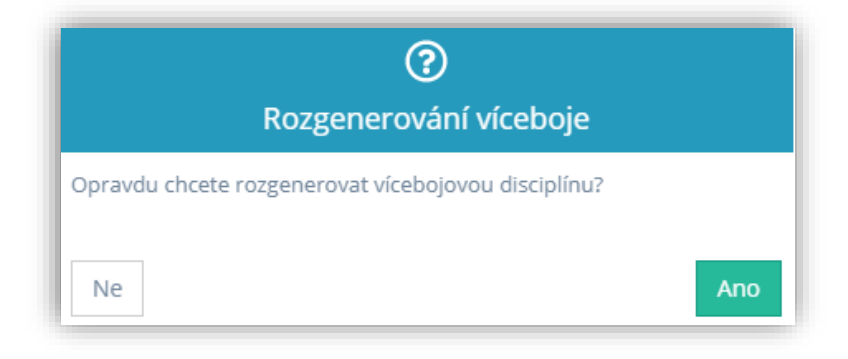

Obrázek 25 Rozgenerování víceboje

Všimněte se si, že po rozgenerování víceboje je v časovém pořadu před disciplínami zelený znak, po najetí myší na něj můžete zjistit, ke které hlavní disciplíně víceboje patří (obr. 26).

| 09:00 Počet       | discipl | ín: 11           |      |
|-------------------|---------|------------------|------|
| 09:00 🚏           | 0       | 100 m            | Muži |
| 09:00 🚏           | 0       | 400 m            | Muži |
| 09:00 🚏           | 0       | 1500 m           | Muži |
| 09:00 🚏           | 0       | 110 m překážek   | Muži |
| 09:00 🚏           | 0       | skok vysoký      | Muži |
| 09:00 - Desetiboj | - Muži  | skok o tyči      | Muži |
| 09:00 🍞           | 0       | skok daleký      | Muži |
| 09:00 🍞           | 0       | vrh koulí 7,26kg | Muži |
| 09:00 🍞           | 0       | hod diskem 2kg   | Muži |
| 09:00 🚏           | 0       | hod oštěpem 800g | Muži |
| 09:00             | 0       | desetiboj        | Muži |

Obrázek 26 ID disciplíny

**Pozor na přidávání nových disciplín víceboje:** pokud chcete přidat další běh, musíte použít funkci KOPIE disciplíny v časovém pořadu, jinak by disciplína nebyla svázána s vícebojem a potom by neseděly celkové součty!!!

V případě že budete mít přihlášky Poháru rozhlasu/Středoškolském poháru stažené z internetu, nesmíte rozgenerovat víceboj. Došlo by tak k duplicitě závodníků v každé disciplíně. 3.3 Příprava vícebojů

## 3.4 Netradiční disciplíny

AK2 nabízí možnost stažení nebo vytvoření netradičních disciplín. Ty je třeba v časovém pořadu pojmenovat.

| 20:00             | Netradiční krátky běh | × | Kategorie<br>MI. žáci | Fá: | ze<br>X           | Pořadí   |
|-------------------|-----------------------|---|-----------------------|-----|-------------------|----------|
| Untraditional dis | scipline name         |   |                       |     |                   |          |
| 35m snožm         | 0                     |   |                       |     |                   |          |
|                   |                       |   |                       |     |                   |          |
| Zavřít            |                       |   |                       |     | Vytvořit a zavřít | Vytvořit |

# 4 PŘIHLÁŠKY

| Přehled závodů | Časový pořad | Přihlášky | Výsledky | æ | ٠ | i |
|----------------|--------------|-----------|----------|---|---|---|
|                |              |           |          |   |   |   |

V jednotlivých disciplínách díky stažení přihlášek už máme závodníky. Stažením přihlášek se aktualizuje seznam registrovaných závodníků do Vaší lokální databáze automaticky. Po změně sezóny je třeba **Načíst závodníky ze serveru** (obr. 27).

| 2  | Nasad   | dit 🏼 🎾    | Nasadit náhodně      | Přihlášky - ★☆ - ₽ - ■ Kamera 🕃 Hledej jméno, příjmení, BIB, klub |
|----|---------|------------|----------------------|-------------------------------------------------------------------|
|    | Dráh    | BIB        | Jméno                | + Nový Závodník                                                   |
| Sk | ok o ty | či - Žákyı | në 13:30 🎗 🚢         | + Nový Oddíl                                                      |
|    | 1       | 447        | Daczická Veronika    |                                                                   |
|    | 2       | 469        | Pixová Natálie 21. ( | C Kopirovat vybrané do disciplíny                                 |
|    | 3       | 448        | Hornová Eliška 04.   | Přesunout vybrané do disciplíny                                   |
|    | 4       | 67         | Šupová Aneta 30.0    |                                                                   |
|    | 5       | 134        | Hokrová Markéta 0    | MS Nastavit vybrané jako "Mimo sout…                              |
|    | 6       | 205        | Zbrojová Justina 26  | M.C. Zručit uvbraná jako "Mimo coutăž"                            |
|    | 7       | 83         | Grabowská Veronik    | M3 Ziusi vybrane jako minio soutez                                |
|    | 8       | 107        | Giecková Eliška 02   | 1 Import přihlášek z CSV/Excel                                    |
|    | 9       | 33         | Fendrychová Laura    |                                                                   |
|    | 10      | 317        | Veselá Monika 10.    | DopInit výkony ze statistiky                                      |
|    | 11      | 40         | Švastalová Alžběta   | 🌠 Generovat startovní čísla                                       |

Obrázek 27 Funkce přihlášek

## 4.1 Funkce Nasadit a Nasadit náhodně

Tato funkce nasadí do drah disciplínu, která je aktivní. Pokud jsou v nastavení definovány klíče pro nasazení budou závodníci nasazeni podle zadaných nejlepších výkonů nebo můžete závodníky nasadit náhodně (obr. 27).

V sekci nastavení v záložce nastavení aplikace si můžete zvolit, zda při nasazování chceme řadit dle PB nebo SB.

## 4.2. Funkce generuj zápisy pro kameru

Ikonou Kamera dáte AK2 pokyn, aby vygenerovala pro všechny běžecké disciplíny textové zápisy pro kameru (obr. 27).

## 4.3 Pomocné funkce v sekci přihlášek

## 4.3.1 Načíst aktuální databázi závodníků

Tato funkce nám načte aktuální databázi atletů. Tento úkon je třeba provést vždy po změně sezóny!

#### 4.3.2 Nový závodník

Tato funkce založí nového závodníka do lokální databáze programu. Závodník je založen do oddílu, který máte právě aktivní (obr. 27).

#### 4.3.3 Nový oddíl

Touto funkcí založíte nový oddíl mimo registr ČAS. Bude vyžadována zkratka a celý název oddílu (obr. 27).

#### 4.3.4 Kopírovat vybrané do disciplíny

Funkce zkopíruje vybrané závodníky do jiné disciplíny (obr. 27).

**TIP**: pokud si na levé straně v seznamu disciplín zvolíte více najednou, zobrazí se Vám závodníci z více disciplín a vy můžete vybrat více závodníků ke kopírování. Např. vyberu běh 1-3 na 60 m a nakopíruji závodníky do finále.

#### 4.3.5 Přesunout vybrané do disciplíny

Funguje obdobně jako předchozí funkce s tím rozdílem, že původní přihlášku závodníka po zkopírování/přesunutí vymaže (obr. 27).

## 4.3.6 Označit vše jako oficiální

Pomocí této funkce označíme všechny přihlášky disciplín časového pořadu jako oficiální (obr. 27 - hvězdičky).

#### 4.3.7 Doplnit výkony ze statistiky

Tato funkce nám k jednotlivým závodníkům doplní právě aktuální výkony (SB) ze statistik ČAS (aktualizuje i Personal Best). Funkce nemaže hodnoty výkonu, které jsou již v buňce zadány, tedy doplňuje jen prázdné hodnoty. Pokud chcete doplnit všechny závodníky znovu, doporučujeme nejprve všechny výkony smazat, uložit a poté funkci zvolit (obr. 27).

#### 4.3.8 Generovat startovní čísla

Zobrazí dialog (obr. 28), který umožní přidělit závodníkům startovní čísla dle různých způsobů. Lze navolit, zda se případně již zadaná SČ smažou nebo zda zůstanou a doplní se jen ty prázdné. Můžeme také zadat specifický rozsah startovních čísel, tedy od kterého čísla chceme začít a u kterého skončit (obr. 28).

| Generování startovních čísel                                                 | ×              |
|------------------------------------------------------------------------------|----------------|
| Startovní čísla se generují pro všechny závodníky ve všech disciplínách v ak | tivním závodě. |
| Startovní čísla přiřazovat podle pohlaví, oddílu a jména                     |                |
| O Startovní čísla přiřazovat podle oddílu, pohlaví a jména                   |                |
| O Startovní čísla přiřazovat podle časového pořadu                           |                |
| Specifický rozsah startovních čísel                                          | - 1            |
| Rozsah od Rozsah do                                                          | - 1            |
| Zachovat existující startovní čísla                                          |                |
| Zavřít                                                                       | Generovat      |

#### Obrázek 28 Generování SČ

#### 4.3.9 Import registrací z Excelu/CSV

Tato pomůcka umožňuje načíst závodníky z Excel nebo CSV souboru (obr. 27). Připravte si v Excelu tabulku se závodníky, kde musí být sloupce seřazeny takto:

| Track | Bib  | LastName | FirstName | BirthDate | Sex | Club     | SeasonBest | Country |
|-------|------|----------|-----------|-----------|-----|----------|------------|---------|
| 1     | 1524 | Bohuslav | Tomáš     | 2005      | 1   | AAC Brno | 17.26      | CZE     |
| 2     | 1526 | Budík    | Ondřej    | 2003      | 1   | AAC Brno | 16.95      | CZE     |

V sloupci BIB musí být pouze číslo do délky 4 znaků

V sloupci Narozen zadejte rok narození tedy formát YYYY nebo celé datum ve formátu YYYY-MM-DD. V případě použití excelu můžete datum narození ve formátu datum (př.: 1.1.2000).

Příjmení může být maximálně 20 znaků. Jméno může být maximálně 15 znaků.
 Pokud do sloupce Škola/Klub vložíte přesný název již existujícího oddílu, bude daný závodník k tomuto oddílu přiřazen, jinak funkce založí oddíl nový. Maximální délka oddílu může být 40 znaků.

POHLAVÍ – 1- MUŽI, 2- ŽENY

#### 4.3.10 Odeslat přihlášky

Pokud jsme připojeni k internetu, je možné pomocí této funkce odeslat přihlášky na web ČAS.

#### 4.3.11 Mazání a editace závodníka, Změna pohlaví, Označení MS

Chceme-li závodníka **smazat v aktuální disciplíně** využijeme ikonku křížku (obr. 29 A), pokud jej chceme **odstranit z celého závodu** zvolíme ikonu koše (obr. 29 B) a pro editaci závodníka klikneme na pole (obr. 29 C). U této funkce najdeme i možnost **změny pohlaví** u ručně zavedených závodníků (obr. 31). Ikonu MS použijeme, pokud potřebujeme dát závodníka **Mimo soutěž** (obr. 29 D), ten pak nebude bodován v případě soutěže družstev/vícebojích. Chceme-li označit mimo soutěž více závodníků nebo naopak toto označení zrušit, můžeme si pomoct označením daných závodníků a kliknutím na funkci "MS Nastavit vybrané registrace jako …/MS Zrušit vybrané registrace jako…" (obr. 27).

#### 4.3.12 Automatické rozřazení podle časů

Tato funkce pomůže rychle rozřadit závodníky v dané běžecké disciplíně. K tomu je nutné v časovém pořadu u disciplíny nastavit fázi například na běh 01 či rozběh 01 a v nastavení AK2 mít nastaven počet drah na rovince a oválu. Nyní se kliknutím na pole Rozřadit podle času (obr. 29 E) závodníci rozřadí do jednotlivých běhu dle jejich výkonů. Tato funkce také sama vytvoří počet běhů, podle počtu závodníků. Není tedy zapotřebí rozkopírovat běhy v časovém pořadu.

#### 4.3.13 Štítky "Tištěno" a "Oficiální" u přihlášek

Kliknutím na tuto ikonu Tištěno (obr. 29) se nám u aktivní disciplíny v časovém pořadu (obr. 19) zobrazí ikonka tiskárny, která značí, že jsme danou disciplínu vytiskli. Pomocí ikony hvězdiček (obr. 27), můžete nastavit všechny nebo vybrané disciplíny jako tištěné nebo oficiální a naopak.

| 100 m - | Muži Běh 01 | 12:00 ơ 📑 1 🚢 16             | E 渊 Rozřa | adit podle časů | Oficiální Tištěno |          |
|---------|-------------|------------------------------|-----------|-----------------|-------------------|----------|
| 0       | 0           | Veleba Jan 06. 12. 1986      | DUKPR     | CZE             | 10.37             | MS 🕜 🗙 🍵 |
| 0       | 0           | Stromšík Zdeněk 25. 11. 1994 | VITKO     | CZE             | 10.16             | MS 🕜 🗙 🍵 |
| 0       | 0           | Volko Ján 02. 11. 1996       | AKLOL     | CZE             | 10.13             | MS 🕜 🗙 🍵 |
|         |             |                              |           |                 |                   | DCAB     |

Obrázek 29 Mazání závodníka, Rozřazení podle časů

#### 4.3.14 Úprava automaticky generovaných zkratek oddílu (např. AK0001)

Od verze 211 je přidána funkce, která umožní jednorázově změnit zkratku oddílu u zkratek, které jsou generovány automaticky po importu například z přihlášek Poháru rozhlasu nebo Středoškolského poháru. Postup je následovný. Najděte závodníka v sekci přihlášek, který je v oddílu, jenž chcete změnit a klikněte na editaci závodníka (obr. 30).

| sový pořad Přihlášky Výsledky          | Nasta | ivení        |         |                                                                     |        |     |       |      |        | e |
|----------------------------------------|-------|--------------|---------|---------------------------------------------------------------------|--------|-----|-------|------|--------|---|
| → Vložit závodníky                     | B     | ) Uložit změ | ny N    | sadit Závodníci → 🔒 → 🖪 Kamera 🗖 Omega                              |        |     |       |      |        |   |
|                                        |       | Drá          | BIB     | Jméno                                                               | Oddíl  | Tm. | Výkon |      |        |   |
| Zobrazit aktivní oddíly                | 4     | 60 m, Doro   | stenky, | tozběh 01 09:00 ♀ ■ 71 [71] Rozřadit podle časů Počet registrací 89 |        |     |       |      | Tištěn | 0 |
| 4DVCB (SK Čtyři Dvory Č. Budějovice) 🔻 |       | 1            | 308     | Kucáková Nela 01.01.2010                                            | AK0005 |     | 08,12 | MS ( | ∡ ×    | Û |
| Ak0005 Q                               |       | 1            | 0       | Šimicová Tereza 27.11.2001                                          | AK0020 |     | 08.68 | MS C | 3 x    | Û |
| AK0005 (ZŠ T. J. Moussona Michalovce)  |       | 2            | 0       | Bubáková Veronika 13.09.2000                                        | AK0020 | А   | 08.78 | MS ( | 3 ×    | Û |

Obrázek 30 Úprava automaticky generovaných zkratek oddílu

| Editace údajů závodníka                                                          | ×   |
|----------------------------------------------------------------------------------|-----|
| AK0009 (AK Slavia TU Košice)                                                     |     |
| Příjmení                                                                         |     |
| Jelínek                                                                          |     |
| Jméno                                                                            |     |
| Rastislav                                                                        |     |
| Muž                                                                              |     |
| Datum narození                                                                   |     |
| 8. 3. 2001                                                                       |     |
| Země                                                                             |     |
| Slovakia                                                                         | ×   |
| Zkratku klubu je možné jednorázově změnit pouze u automaticky vytvořených klubů. |     |
| Zkratka klubu<br>KOSI                                                            |     |
| 4                                                                                | / 6 |
| Zavřít Změnit pohlaví Uložit                                                     |     |

Obrázek 31 Editační formulář

V editačním formuláři (obr. 31) ve spodní části se objeví pole pro změnu Zkratky oddílu. Pokud tuto zkratku změníte, dojde jednorázově ke změně všech závodníků pod tímto oddílem. Změna zkratky je nevratná, proto s touto zkratkou pracujte bedlivě.

AK2 hlídá, aby neexistovaly dvě shodné zkratky v systému, jak je vidět níže. Pokud, zadáte zkratku, která bude odpovídat podmínce jedinečnosti, dojde ke přepsání u všech závodníků oddílu, čímž je operace dokončena.

#### 4.3.15 Editace štafet

Pro vytvoření a editaci štafet klikneme na pole Štafety (obr. 34 F). Chceme-li vytvořit novou štafetu, vyhledáme si daný klub (obr. 32 A), dále vyhledáme požadovaného závodníka (obr. 32 B), označíme ho kliknutím na něj a pokračujeme na ikonu zelené plus (obr. 32 C). Stejně postupujeme u dalších členů štafet. Pro vymazání člena štafety využijeme ikonu červeného křížku (obr. 32 D). Pokud jeden klub nasazuje více štafet, můžeme si štafety rozlišit (obr. 32 E). Lze také závodníky jednoduše myší přetahovat v rámci štafety i mezi štafetami v běhu. A také je možné přetahovat závodníky do štafet jiných oddílů, v tomto případě se zobrazí vedle zkratky štafety červený výstražný trojúhelník

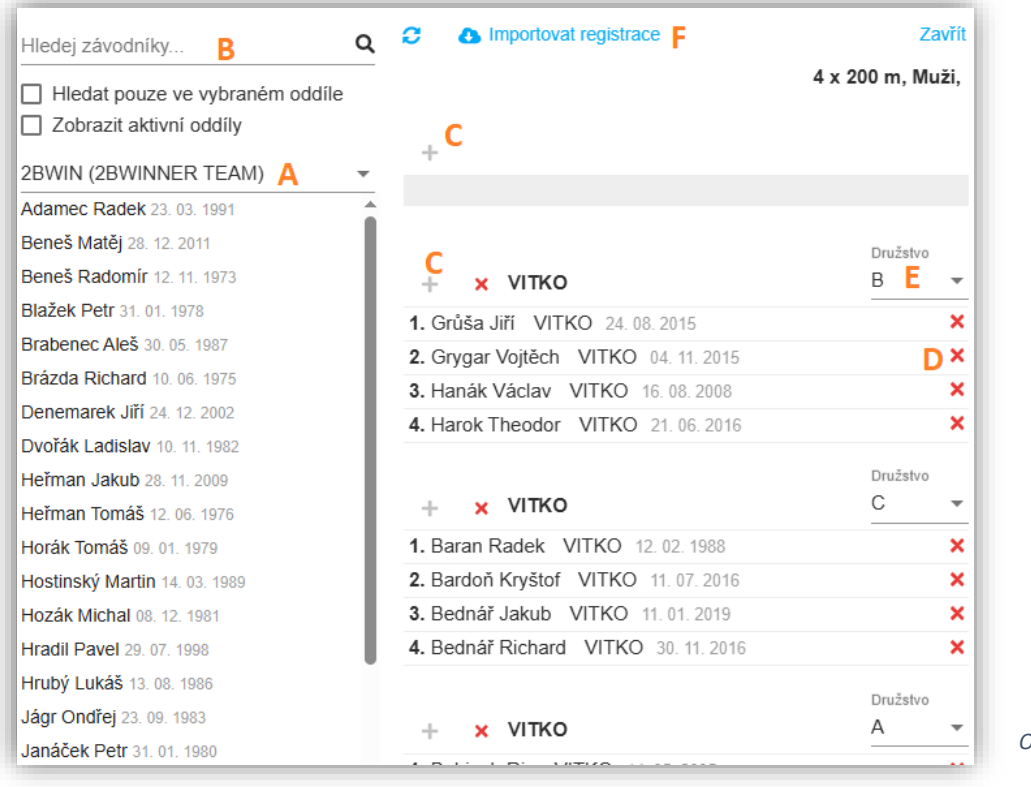

Obrázek 32 Vytváření, editace štafet

#### 4.3.16 Stahování štafet z IS

Tato funkce umožňuje stahování registrací štafet z Informačního systému (IS) ČAS, stažení proběhne při načtení přihlášek (bod 1.3.1 v kapitole Přehled závodů). Registrování a stažení štafet je možné i v průběhu závodu (obr. 32 F) nebo je můžeme i nadále zadávat ručně.

## 4.4 Filtr časového pořadu v přihláškách

V přihláškách je možné využít filtr časového pořadu, pro větší přehlednost. Můžeme

si vyfiltrovat jednotlivé dny závodu (obr. 33 A), kategorii (obr. 33 C), kategorii disciplíny (obr. 33 F), disciplíny (obr. 33 B) nebo si požadovanou disciplínu vyhledat pomocí okna s plným textovým rozsahem (obr. 33 D). Během filtrování je možné vybrat více kategorií najednou. Pro lepší přehled nám může posloužit i časová osa (obr. 33 E). Ikonou tiskárny (obr. 33) si v časovém pořadu zobrazíme ty disciplíny, které ještě nemáme označené jako tištěné a ikona fajfky nám zobrazí disciplíny, které máme oficiální. Pomocí ikony šipky si můžeme vybrat, a tak zobrazit všechny filtrované disciplíny.

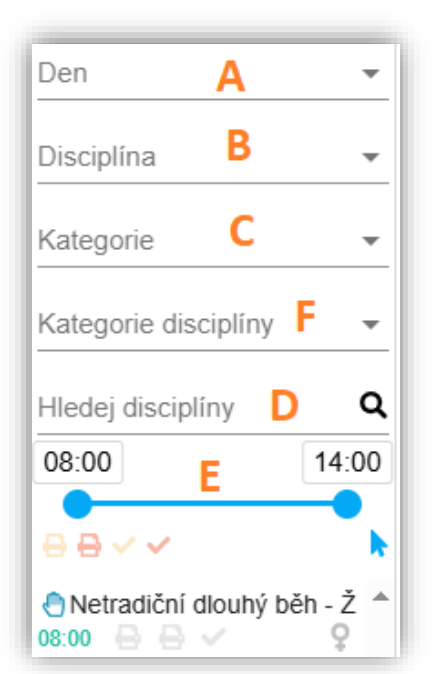

## 4.5 Vložení závodníků

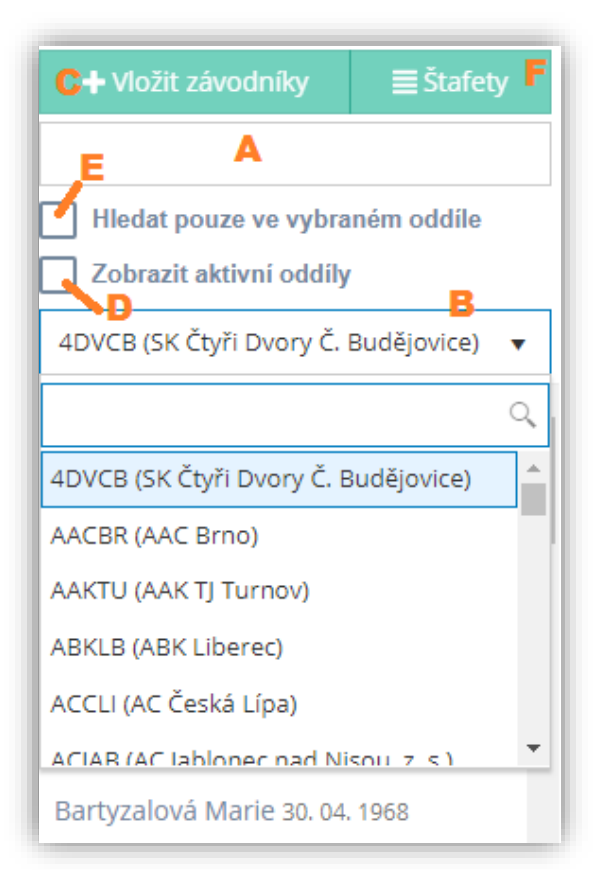

Chceme-li vložit závodníky můžeme jednotlivé závodníky fulltextově vyhledat (obr 34 A) nebo si vyhledat oddíl (obr 34 B), zde vyhledat závodníky a následně je vložit. Pokud chceme vložit jednoho závodníka, vyhledáme jej, klineme na něj a následně klineme na Vložit závodníky (obr 34 C). V případě, že chceme vložit více závodníků z jednoho klubu, při kliknutí na závodníka stiskneme klávesu Ctrl (Control). Zatrhneme-li pole "Zobrazit aktivní oddíly" (obr 34 D), v nabídce se nám budou zobrazovat pouze aktivní kluby pro daný závod. Pokud zatrhneme pole "Hledat pouze ve vybraném oddíle" (obr 34 E), budeme mít v nabídce pouze závodníky vybraného klubu.

Obrázek 33 Filtr

Obrázek 34 Vložení závodníků

# 5 VÝSLEDKY Přehled závodů Časový pořad Přihlášky Výsledky 🔮 🚯

Stejně jako u přihlášek je i ve výsledcích filtr časového pořadu, který funguje na stejném principu (viz. kapitola 4.4. a obrázek 33).

#### 5.1.1 Určování pořadí

Máme-li u závodníků doplněný výkon, použijeme funkci "Určit pořadí" (obr. 35). Ta nám seřadí závodníky do správného pořadí dle jejich dosaženého výkonu a zároveň v případě vícebojů určí počet bodů, které závodník svým výkonem získal. Určovat pořadí lze i u více výsledku najednou (např. když máme v časovém pořadu vybrané všechny běhy dané disciplíny).

#### 5.1.2 Odeslání výsledků

Chceme-li zpracované výsledky odeslat na web ČAS rozklikneme pole Výsledky a zvolíme "Odeslat výsledky" (obr. 35).

**Automatické odesílání výsledku** (obr 35) nám umožňuje v probíhajícím závodu, průběžné odesílat výsledky. Interval odesílání výsledků je 3 minuty. Automaticky se odesílají pouze oficiální výsledky.

#### 5.1.3 Import a export výsledků

V případě, že chceme do AK2 výsledky nahrát. Využijeme funkci **Import** výsledků z CSV (obr. 34). V tabulce musí být sloupce seřazeny takto:

Track

1

1. Track-Číslo dráhy

2. BestResult-Hodnota výsledku (formát musí odpovídat formátu specifikovanému pro cílovou disciplínu)

POZOR: Soubor musí být uložen jako CSV (textový soubor s oddělovači)!

Můžeme také naopak **exportovat** výsledky vybraných disciplín do CSV souboru. Soubor CSV je vhodnější do programu Excel importovat pomocí funkce Data-Import – Z textu/CSV.

BestResult

17,12

#### 5.1.4 Medailová bilance

Tato funkce nám zobrazí tabulku s informacemi, kolik a jakých medailí získal je jednotlivý oddíl v soutěži (obr. 35).

#### 5.1.5 Označit vše jako oficiální/neoficiální

Pomocí této funkce (obr.35) označíme všechny výsledky disciplín v časovém pořadu jako oficiální nebo neoficiální.

#### 5.1.6 Celkový bodový stav

Pro informaci u vícebojařských závodu či závodu družstev nám poslouží funkce "Body celkem" (obr. 35), kdy se nám zobrazí informační tabulka o aktuálním celkovém bodovém stavu probíhající soutěže. Pro zahrnutí do celkového bodového stavu musí být disciplína oficiální (neplatí pro Pohár rozhlasu a Středoškolský pohár).

#### 5.1.7 Vyhledávání ve výsledcích

Vyhledávací lišta (obr 35) nám umožňuje full-textově vyhledávat ve výsledcích závodníka dle jména, startovního čísla nebo klubu. Zapište hodnotu a AK2 Vám vyhledá požadované Můžete tak najít závodníka ve všech disciplínách či klub a jeho závodníky.

| U  | rčit poř | fadí   | Vý | sledky 🔻   | ₽ -          | Body celkem | C 🔎 | Automatick | é odesílá | ání výsle | edků H | ledej jmé | no, p | říjmení, I | BIB, klub |
|----|----------|--------|----|------------|--------------|-------------|-----|------------|-----------|-----------|--------|-----------|-------|------------|-----------|
|    | Umí      | BIB    | 9  | Odeslat v  | ýsledky      |             |     |            | Oddíl     | Tm        | Výkon  | F         | р     | Body       | Vítr      |
| 50 | m - Ju   | unioři | £. | Import výs | sledků z CS  | SV          |     |            |           |           |        |           |       | Qua        | ify 📮     |
| Γ  | 1        | 0      |    |            |              |             |     |            | VITKO     |           | 07.00  |           |       |            |           |
| Γ  | 2        | 0      | *  | Export vý: | sledků do (  | CSV         |     |            | VITKO     |           | 07.01  |           |       |            |           |
| E  | 3        | 0      | ×  | Medailová  | á hilance    |             |     |            | VITKO     |           | 07.02  |           |       |            |           |
|    | 4        | 0      | 0  | INCUALOV2  | a bliance    |             |     |            | VITKO     |           | 07.03  |           |       |            |           |
| L  | 5        | 0      | *  | Označit v  | še jako ofic | iální       |     |            | AK0024    |           | 07.04  |           |       |            |           |
|    |          | 0      |    |            | ×            |             |     |            | VITKO     |           |        |           |       |            |           |
| L  |          | ~      | な  | Označit v  | še jako neo  | oficiální   |     |            |           |           |        |           |       |            |           |

Obrázek 35 Funkce

#### 5.1.8 Nedokončený závod

Pokud závodník neodstartoval, nedokončil závod, byl diskvalifikován či neudělal žádný výkon, je třeba u daného závodníka kliknout na jednu z možností (obr. 36) a následně určit pořadí. V případě diskvalifikace dopíšeme číslo pravidla, dle kterého je závodník diskvalifikován.

#### 5.1.9 Shody výkonů

V případě, že dva či více závodníků dosáhlo stejného výkonu, ale nemají být na stejné pozici, dopíšeme do pole "PP" (pomocné pořadí) k daným závodníkům požadované pořadí (obr. 36). Provedené změny uložíme a znovu klikneme na "Určit pořadí".

| Oddíl | Tm | Výkon | рр      | Body | Vitr    | PravidI | Rek     | Q    |                 |     |
|-------|----|-------|---------|------|---------|---------|---------|------|-----------------|-----|
|       |    |       | Qualify |      | Poznámk | y 🗖     | 27 Impo | rt 📿 | Oficiální Tiště | éno |
| MOSBR |    | 08.00 |         |      |         |         | PB      | QA   | DNS DNF DQ      | NM  |
| ATLJM |    | 09.02 |         |      |         |         | PB      | QA   | DNS DNF DQ      | NM  |
| DIPOL |    |       |         |      |         |         |         |      | DNS DNF DQ      | NM  |
| KOLIN |    |       |         |      |         |         |         |      | DNS DNF DQ      | NM  |
| DIPOL |    |       |         |      |         | 16.8    |         |      | DNS DNF DQ      | NM  |
| AKLDB |    |       |         |      |         |         |         |      | DNS DNF DQ      | NM  |

Obrázek 36 Funkce

#### 5.1.10 Štítky "Tištěno" a "Oficiální" u výsledků

Kliknutím na tuto ikonu Tištěno (obr. 36) se nám u aktivní disciplíny v časovém pořadu (obr. 21) zobrazí ikonka tiskárna, která značí, že jsme danou disciplínu již vytiskli a takto si ji označit jako ukončenou. Máme-li konečné výsledky, požijeme ikonu Oficiální (obr. 36).

#### 5.1.11 Pokusy

U technických disciplín doplníme jednotlivé výkony kliknutím na "Pokusy" (obr. 37). Zobrazí se nám okno, kde dopíšeme jednotlivé naměřené výkony závodníků. V případě skoku dalekého a trojskoku lze doplnit i vítr u jednotlivých pokusů a u skoku o tyči a skoku vysokého zde lze upravit i zvyšování disciplíny (obr.38).

| Poř       | BIB       | Drá   | Jméno | Oddíl | Tm | Výkon | РР   | Body   | Vítr <b>R</b> ek                       |
|-----------|-----------|-------|-------|-------|----|-------|------|--------|----------------------------------------|
| Skok dale | ký - Ženy | 13:00 | Ŷ     |       |    |       | 🗭 Po | známky | Pokusy Oficiální Tištěn                |
|           |           |       |       |       |    |       |      |        | Obrázek 37 Technické disciplíny-pokusy |

| ~ | Aktualizovat výkon a pořadí            | Zvyšování | 🗧 s  | skok vysoký, | Muži, 10:00 | ← Zpět   |
|---|----------------------------------------|-----------|------|--------------|-------------|----------|
| F | Pořadí, SČ, Příjmení, Jméno            | 1.93      | 1.98 | 2.03         | 2.08        | Σ<br>Umí |
| 1 | 0 Poruba Martin<br>SSK Vítkovice, z.s. | 0         | 0    | ×O           |             | 2.03     |
|   | 0 Kotala Jan                           | ××O       | 0    | ×××          |             | 1.98     |
| 2 | SSK Vítkovice, z.s.                    | ×××       |      |              |             | 2        |
| , | 0 Hroch Michal                         |           |      |              |             | 0.00     |
|   | SSK Vítkovice, z.s.                    |           |      |              |             | 3        |

Obrázek 38 Jednotlivé pokusy

#### 5.1.12 Poznámka, vítr

K výsledkům jednotlivých disciplín lze dopsat poznámku (obr 39 A). Pomocí této funkce můžeme také zároveň dopsat ručně vítr, pokud není importován z kamery.

#### 5.1.13 Funkce Import výsledků z kamery

Ikonou Import dáte AK2 pokyn, aby importovala časy z kamery do disciplíny, na které se právě nacházíte (obr 39 B).

| Poř       | BIB        | Drá   | Jméno       | Oddíl | Tm | Výkon | PP     | Body  | Vítr<br>B    | Rek      |           |         |
|-----------|------------|-------|-------------|-------|----|-------|--------|-------|--------------|----------|-----------|---------|
| 100 m - M | uži Běh 01 | 12:00 | or +0.5 m/s |       |    |       | 🗭 Pozr | námky | <b>a</b> ( 1 | Import < | Oficiální | Tištěno |

Obrázek 39 Poznámka vítr, kamera

## 5.2 Automatické načítání výsledků z kamery

Pro nastavení automatické spolupráce s kamerou musíte nejprve zvolit typ kamery v menu "Nastavení/Cílová kamera".

Aktuálně jsou v programu zapracovány tyto kamery, které můžete zvolit z nabídky:

- Timetronics MacFinish SW pro modely Ethernet II, 2D100, 2D300
- ALGE
- OMEGA
- Lynx

Výběrem kamery nastavíte program do režimu, kdy masky výkonů u běhů budou s přesností na setiny.

AK2 s kamerami komunikuje výhradně přes textové soubory. Proto je potřeba kameře nasdílet adresář kde AK2 soubory pro kameru ukládá.

Tento adresář je v tomto místě: C:\ProgramData\On line system\AthleticOffice\Camera

V tomto adresáři se vždy vytvoří adresář podle čísla závodu např. 147. Tento adresář je potřeba nasdílet kameře.

Upozornění – adresář C:\ProgramData je ve standardním režimu nastaven jako skrytý, proto stačí v programu Průzkumník tento adresář zviditelnit (obr. 40).

| 🕒 🗢 🗢 🏰 🕨 Počítač 🕨 Mí                                                                                                    | stní disk (C:) 🕨                                                                                                    | Možnosti složky                                                                                                    |
|----------------------------------------------------------------------------------------------------|----------------------------------------------------------------------------------------------------|----------------------------------------------------------------------------------------------------|
| Uspořádat 🔻 👸 Otevřít                                                                                                    | Zahrnout do knihovny 🔻                                                                                                    | Obecné Zobrazení Hledání                                                                                                    |
| Oblíbené položky     Oblíbené položky     MEGA     Maposledy navštívené     OneDrive     Plocha                                                             | Název položky<br>backup<br>dell<br>driver<br>Nortall                                                                                                    | Zobrazení složky<br>Typ zobrazení používaný pro tuto složku (například<br>Podrobnosti nebo lkony) můžete použít pro všechny<br>ostatní složky s tímto typem souborů.<br>Použít pro složky<br>Obnovit složky                                                                                                    |
| 🚂 Piocha<br>) Stažené soubory                                                                                                    | Install Intel Intereni                                                                                                    | Upřesnit nastavení:                                                                                                    |
| <ul> <li>■ Plocha</li> <li>➢ Knihovny</li> <li>≧ Dokumenty</li> <li>J Hudba</li> <li>≅ Obrázky</li> <li>≅ Videa</li> <li>➢ sa</li> <li>№ Počítač</li> </ul> | <ul> <li>OnlineSoftware</li> <li>Onlinesystem</li> <li>PerfLogs</li> <li>Program Files</li> <li>Program Files (x86)</li> <li>ProgramData</li> <li>TopCD</li> <li>Users</li> </ul> | <ul> <li>Vybra zavanou položku v zobrazemi</li> <li>Skrýt chráněné soubory operační ho systému (doporučení</li> <li>Skrýt práponu souborů známých typů</li> <li>Skrýté soubory a složky</li> <li>Nezobrazovat skryté soubory, složky nebo jednotky</li> <li>Zobrazovat skryté soubory, složky a jednotky</li> <li>Spoustet okna složek jako samostatne procesy</li> <li>Vybí rat položky pomocí zaškrtávacích políček</li> <li>Vždy zobrazit ikony, nikdy ne miniatury</li> </ul> |
| Místní disk (C:)<br>backup<br>dell<br>driver<br>Install                                                                                                    | Windows<br>AVScanner<br>freefallprotection<br>macfinishlog<br>unattend                                                                                                    | Obnovit výchozí<br>OK Stomo Použít                                                                                                    |

Obrázek 40 Adresář

|                |              | 6 D0      | PLŇKY    |            |   |
|----------------|--------------|-----------|----------|------------|---|
| Přehled závodů | Časový pořad | Přihlášky | Výsledky | <b>≞</b> ♦ | 0 |

## 6.1 Statistiky

Zde nalezneme Informace o aktivním závodě (statistický přehled závodů, přehled vítězů, ...).

| Přehled závodů   | Časový pořad | Přihlášky       | Výsledky  | <b>≞</b> ¢       |                      |                      |             |
|------------------|--------------|-----------------|-----------|------------------|----------------------|----------------------|-------------|
| Počet            | t závodníků  |                 | Statistic | ký přehled závo  | odu                  | Počet disciplín      |             |
|                  | 439          |                 | F         | Počet startů     |                      | 67                   |             |
| Zeny - 217 —     | Celkem Muž   | i - 222<br>Ženj | y - 299 — | 605<br>Celkem    | Ženski<br>Muži - 306 | vé - 34 — Celkem — N | lužské - 33 |
| skok vysoký, Žei | ny           |                 |           |                  | Přehleo              | d vítězů             |             |
| Pořadí           | Startovní č  | iíslo           | Jméno     | , Datum narození |                      | Výkon                |             |
| 1                | 0            |                 | Matěj     | ová Kristýna 10. | 5. 2005              | 2.04                 |             |
|                  |              |                 |           |                  |                      | 2.02                 |             |
| 2                | 0            |                 | Matus     | skova Natalle 7. | 5. 2001              | 2.05                 |             |

Obrázek 41 Statistiky

## 6.2 Kiosek

Pomocí Kiosku (obr. 42) můžeme prohlížet výsledky právě aktivního závodu v aplikaci AK2, bez možnosti editace. Vhodné využití je například pro hlasatele závodu. Zvolte v menu Kiosek a Registrace / Výsledky. Výsledky zobrazené v Kiosku jsou automaticky obnovovány, možné je zobrazit i jednotlivé pokusy v technických disciplínách.

|          | Registrace / Výsledky             |
|----------|-----------------------------------|
| Registra | ace závodníků - Čokoládová tretra |
| -        | Obrázek 42 Kiosek                 |

## 6.3 Diplomy

Pomocí AK2 je možné tisknout diplomy. Začneme nastavením aktivního diplomu pro daný závod (obr.43). Můžeme využít vzor diplomu pro MČR nebo si vytvořit vlastní diplom. Po vytvoření názvu nového diplomu upravíme šablonu, která se nachází v souboru .html (obr. 44), ten si otevřeme v poznámkovém bloku nebo jiném html editoru a můžeme upravovat. <u>Možnost editovat diplom nalezneme</u> zde: C:\ ProgramData\ On line system\ AthleticOffice\ Diplomas

Máme-li nastavený aktivní diplom, můžeme jej v sekci Výsledky vytisknout. Označíme si závodníka/závodníky a v menu tiskových sestav zvolíme tisk Diplomu (viz. 7.3)

|                                                          | + Vytvont                                        |                                                                                         |                                |
|----------------------------------------------------------|--------------------------------------------------|-----------------------------------------------------------------------------------------|--------------------------------|
| Soubory diplomů                                          |                                                  |                                                                                         |                                |
| test Nastavit                                            | aktivní diplom                                   |                                                                                         |                                |
|                                                          |                                                  |                                                                                         |                                |
| MCR,_vzor_2018                                           | 19 A                                             |                                                                                         |                                |
| MCR,_vzor_2018<br>Obrázek 43 Nastavení aktivního diplomu | Místní disk (C:) > ProgramData > Or              | n line system > AthleticOffice > D                                                      | iplomas                        |
| MCR,_vzor_2018<br>Dbrázek 43 Nastavení aktivního diplomu | Místní disk (C:) > ProgramData > Or<br>Název     | n line system > AthleticOffice > D<br>Datum změny                                       | iplomas<br>Typ                 |
| MCR,_vzor_2018<br>Dbrázek 43 Nastavení aktivního diplomu | Místní disk (C:) > ProgramData > Or<br>Název     | n line system > AthleticOffice > D<br>Datum změny<br>15.04.2020 9:53                    | iplomas<br>Typ<br>Soub         |
| MCR,_vzor_2018<br>Obrázek 43 Nastavení aktivního diplomu | Místní disk (C:) > ProgramData > Or<br>Název<br> | n line system > AthleticOffice > D<br>Datum změny<br>15.04.2020 9:53<br>15.04.2020 9:52 | iplomas<br>Тур<br>Soub<br>Chro |

Obrázek 44 Html šablona diplomu

## 6.4. Race Status

Zobrazuje stav odeslání výsledků a cílových fotografií pro aktivní závod (obr. 45).

| Stav zá | vodu                         |   |                     |          |                      |                     | × |
|---------|------------------------------|---|---------------------|----------|----------------------|---------------------|---|
| Den     | Disciplína                   |   | Poslední změna      | Výsledky | Fotky                | Fotky (Čas změny)   |   |
| 1       | 15:00 60 m, Ženy, Rozběh, 01 | 1 | 9. 3. 2020 10:32:22 | <b>~</b> | ×                    |                     |   |
| 1       | 15:00 60 m, Ženy, Rozběh, 02 | 2 | 9. 3. 2020 10:32:22 | ~        | ×                    |                     |   |
| 1       | 15:00 60 m, Ženy, Rozběh, 03 | 3 | 9. 3. 2020 10:32:22 | ~        | ×                    |                     |   |
| 1       | 15:00 60 m, Ženy, Rozběh, 04 | 4 | 9. 3. 2020 10:32:22 | ~        | ×                    |                     |   |
| 1       | 15:00 60 m, Ženy, Rozběh, 05 | 5 | 9. 3. 2020 10:32:23 | ~        | <ul> <li></li> </ul> | 15. 4. 2020 9:06:41 |   |
| 1       | 15:00 60 m, Ženy, Rozběh, 06 | 6 | 9. 3. 2020 10:32:23 | ~        | ~                    | 15. 4. 2020 9:02:09 |   |
| 1       | 15:00 60 m, Ženy, Rozběh, 07 | 7 | 9. 3. 2020 10:32:23 | <b>~</b> | ~                    | 15. 4. 2020 9:06:47 |   |

Obrázek 45 Race Status

# 7 TISKOVÉ SESTAVY

Všechny tiskové sestavy (dále jen TS) v AK2 jsou ovládány jednotně a mají rozšířené funkce, které umožňují nejen přímý tisk, ale také exporty tiskových dat do jiných souborů jako je Excel formát, PDF apod.

## 7.1 Časový pořad

Přehledně zobrazuje v setřídění podle času startu přehled všech disciplín časového pořadu. V horní liště můžete zvolit, který den chcete tisknout (standardně se tiskne vše), pokud je akce vícedenní.

V liště na ovládání tiskové sestavy se můžete posouvat pomocí šipek o stránku dále či zpět, můžete hledat stránku zapsáním do políčka stránka. Ikonami LUPA můžete sestavu přiblížit či oddálit (obr. 46).

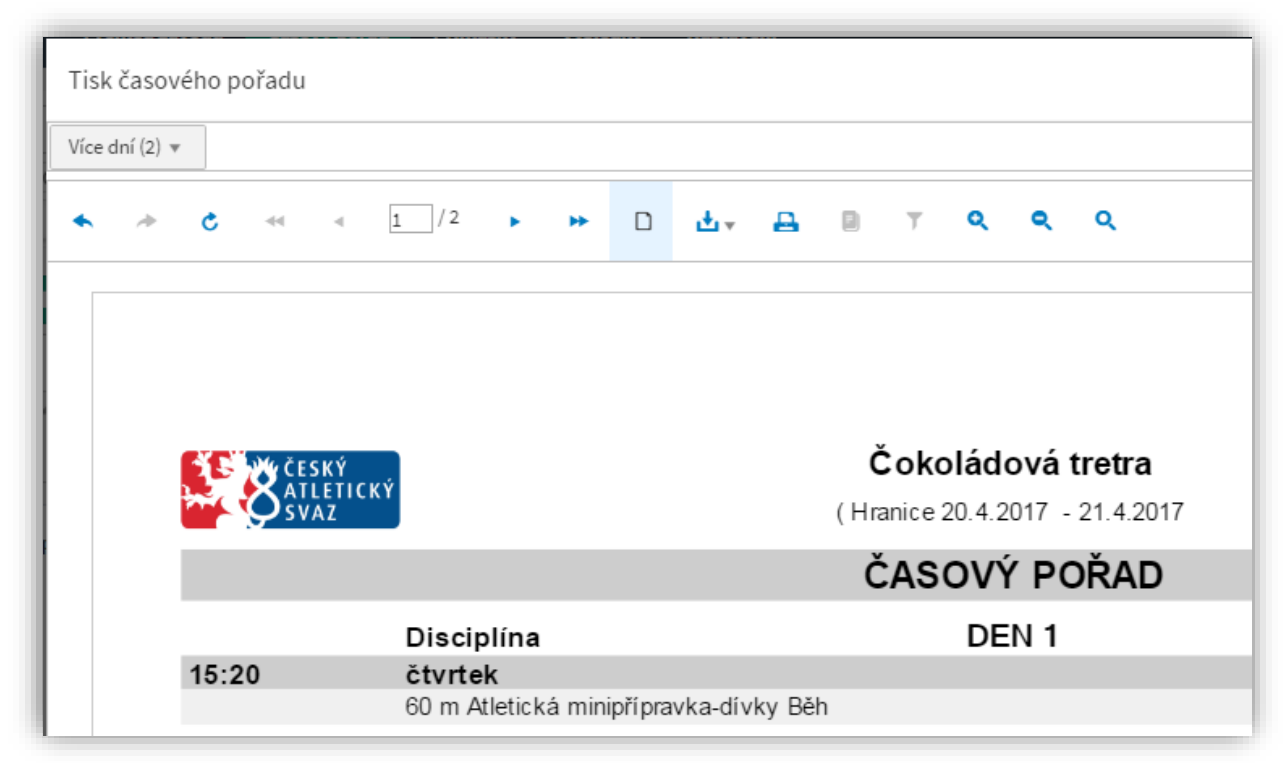

Obrázek 46 Tisková sestava-časový pořad

Důležitá je ikona pro stahování (obr. 47). Pomocí této funkce můžete tiskovou sestavu uložit do Excelu, PDF, Powerpointu či webového archívu.

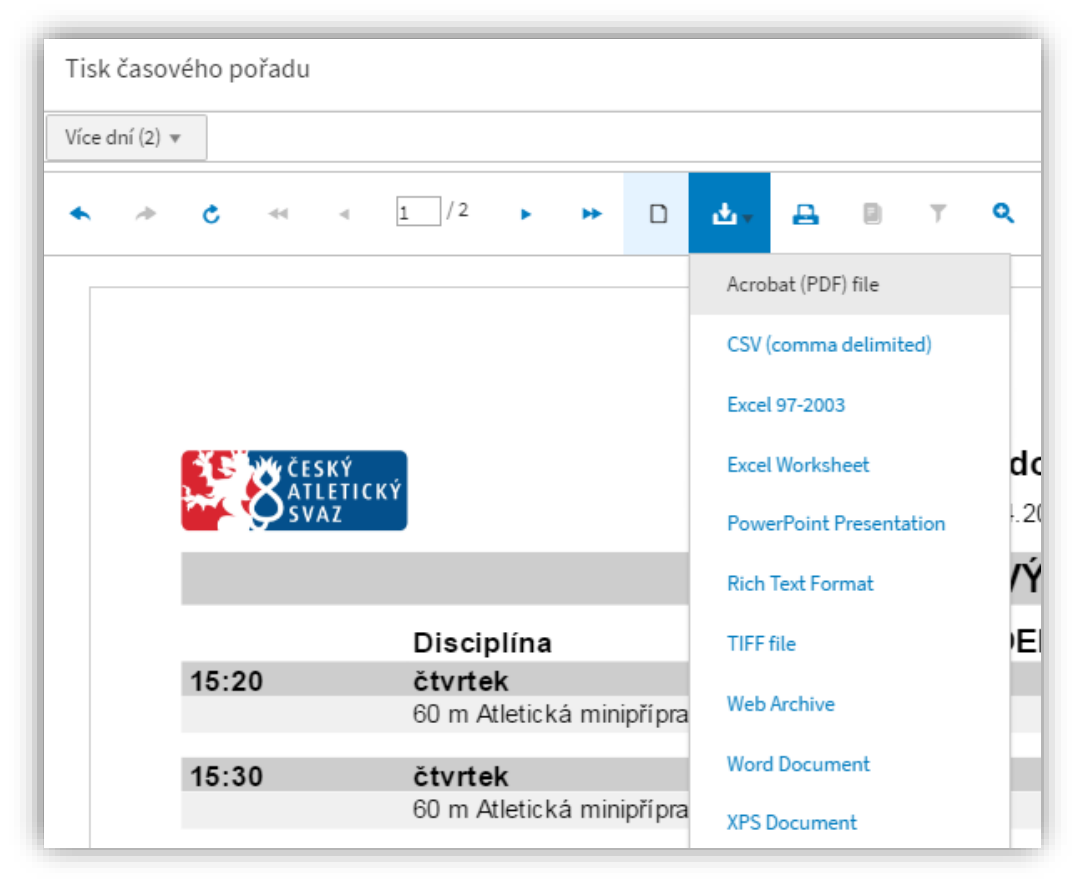

Obrázek 47 Tiskové sestavy-stahovaní

## 7.2. TS Přihlášky

Všechny TS v Přihláškách i ve Výsledcích se dají tisknout bez náhledu, což nám umožňuje danou věc vytisknout rychleji (obr. 48).

Obsah sestavy si řídíte sami tím, které disciplíny vyberete na levé straně AK2 v nabídce časového pořadu. Pokud zvolíte jednu bude tato v sestavě samotná. Pokud zvolíte např. všechny disciplíny, budou zobrazeny kompletně a seřazeny podle času startu disciplíny.

Můžeme tisknout **Startovní listiny** (obr. 49), **Zápisy pro rozhodčí**, které přehlednou formou zobrazují zápisy pro **běhy** (obr. 50) nebo **technické disciplíny** (obr. 51). TS zápisu pro rozhodčí u disciplín výška a tyč zobrazuje i předepsané výšky (obr. 52).

Dále si můžeme vytisknout **Přehled oddílů po kategoriích nebo obě pohlaví dohromady** startujících v daném závodě (obr. 53). Tato TS přehlednou formou zobrazuje přihlášky klubů.

TS Přehled družstev (obr. 54) nám poskytuje informaci o

celkových počtech závodníků a startů aktivního závodu, seřazených dle kategorie a dle oddílů. Pro tisk přehledu startovních čísel závodníků použijeme TS **Přehled startovních** čísel (obr. 55).

| 197         | <b>y</b> çı | ESKÝ | e na de        | Republikové finále Poháru rozhlasu s Českou spořitelnou | CESKÝ            |
|-------------|-------------|------|----------------|---------------------------------------------------------|------------------|
| <b>~</b> ~( | 23          | VAZ  | CKT.           | (Plzeň 11.06.2019)                                      | SVAZ             |
|             |             |      |                | STARTOVNÍ LISTINA                                       |                  |
|             |             |      |                | 60 m Žáci Běh 01                                        | 11.06.2019 12-30 |
| Dráž        | a -         | SČ   | Jméno          | Narozen Klub                                            | 58               |
| 1           |             | 176  | Mottel Matyáš  | 23.08.2003 ZŠ Praha 3, Jeseniova 96/2400 (PRJES)        | 07.55            |
| 2           |             | 97   | Peštál Adam    | 29.11.2003 3. ZŠ Slaný Rabasova (ZŠSLAN)                | 07.57            |
| 3           |             | 34   | Halátek Pavel  | 23.01.2004 ZŠ Opava, Englišova 82 (ZŠOPA)               | 07.50            |
| 4           |             | 110  | Hlavenka Vit   | 23.09.2003 Základní škola Břeclav, Slovácká 40 (ZŠBŘEC) | 07.22            |
| 5           |             | 86   | Soukal Lukáš   | 08.08.2003 ZŠ T. G. Masaryka Poděbrady (ZŠPODĚ)         | 07.24            |
| 6           |             | 38   | Šenk Richard   | 14.04.2004 ZŠ Opava, Englišova 82 (ZŠOPA)               | 07.25            |
| 7           |             | 143  | Křováček Matěj | 17.05.2004 6. ZŠ Mladá Boleslav (MLABOL)                | 07.54            |
| 8           |             | 177  | Nýč Filip      | 11.07.2003 ZŠ Praha 3, Jeseniova 96/2400 (PRJES)        | 07.64            |
| Pozn.       |             |      |                |                                                         |                  |
|             |             |      |                | Celkem 8 atletů/atletek                                 |                  |

Obrázek 49 Startovní listina

| 🖶 🔹 📑 Kamera 🙄               |
|------------------------------|
| Přímý tisk bez náhledu       |
| Startovní listina            |
| Zápis rozhodčí - Běhy        |
| Zápis rozhodčí - Hody, Dálka |
| Zápis rozhodčí - Výška, Tyč  |
| Oddíly - po kategoriích      |
| Oddíly - pohlaví dohromady   |
| Přehled družstev             |
| Přehled startovních čísel    |
|                              |

Obrázek 48 TS Přihlášky

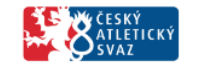

#### Okresní kolo Poháru rozhlasu - Pardubice

(Okres Pardubice, kat 24.4.2017)

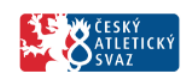

#### ZÁPIS ROZHODČÍ

|       |    |                 | 60 m Žáci |        |      |       |      | 24.4.2017 0:00 |
|-------|----|-----------------|-----------|--------|------|-------|------|----------------|
|       |    |                 |           |        |      | RUČNÍ | ELE  | KTRONICKY      |
| dráha | SČ | jméno           | nar.      | klub   | poř. | čas   | poř. | čas            |
| 1     | 4  | Čermák Michal   | 02        | AK0050 |      |       |      |                |
| 2     | 14 | Malinský Václav | 01        | AK0050 |      |       |      |                |
| 3     | 23 | Vondráček Filip | 02        | AK0050 |      |       |      |                |
| 4     | 57 | ′Chytka Matouš  | 01        | GYHOL  |      |       |      |                |

Obrázek 50 Zápis běhy

| - 8                 | ČESKÝ<br>ATLETICKÝ<br>SVAZ | Republikové fir         | i <b>ále Pohár</b> i<br>(Pu | <b>u rozhl</b> a<br>zeň 11.06 | asu s Č(<br>.2019 ) | eskou s | pořitelnou | I       |        | 8      | ESKÝ<br>TLETICKÝ<br>VAZ |
|---------------------|----------------------------|-------------------------|-----------------------------|-------------------------------|---------------------|---------|------------|---------|--------|--------|-------------------------|
|                     |                            |                         | ZÁPI                        | S ROZI                        | Hodčí               |         |            |         |        |        |                         |
|                     |                            |                         | vrh kou                     | ulí 4kg                       | Žáci O              | 1       |            |         |        | 11.06. | 2019 8:00               |
|                     |                            |                         |                             |                               | POKUS               |         |            | POKUS I | FINÁLE |        |                         |
| SČ                  | Jméno                      | Nar.                    | Klub                        | 1.                            | 2.                  | 3.      | 4          | . 5.    | . 6.   | Výkon  | Umís.                   |
| 33                  | Glocman Michal             | 04                      | ZŠOPA                       |                               |                     |         |            |         |        |        |                         |
| 71                  | Matušík Daniel             | 03                      | ZŠPROS                      |                               |                     |         |            |         |        |        |                         |
| 102                 | Lefler Filip               | 03                      | ZŠÚnL                       |                               |                     |         |            |         |        |        |                         |
| Značení po<br>Pozn. | vkusu: zdařený – výkon ne  | bo O. nezdařený X. vyne | chal ukončil                | T                             |                     |         |            |         |        |        |                         |
| Rozhod              | dčí                        |                         | -                           | 3                             | Zapisovatel         |         |            |         |        | _      |                         |
| Vrchn               | ik                         |                         | -                           | Hlav                          | ní rozhodčí         |         |            |         |        | _      |                         |
| Poznámi             | ky                         |                         |                             |                               |                     |         |            |         |        | _      |                         |

Obrázek 51 Zápis vrh koulí

| 8   | ESKÝ<br>TLETICKÝ<br>VAZ     |          |      |      |      | Repu | ubliko | vé fin | ále Po | <b>háru</b><br>( Plze | <b>rozhl</b><br>ñ 11.06 | <b>asu s</b><br>.2019 ) | Česko | ou spo | přiteln | юu   |   | <b>1</b> 8; | ESKÝ<br>TLETICKÝ<br>VAZ |
|-----|-----------------------------|----------|------|------|------|------|--------|--------|--------|-----------------------|-------------------------|-------------------------|-------|--------|---------|------|---|-------------|-------------------------|
|     |                             |          |      |      |      |      |        |        | Z      | ÁPIS                  | ROZI                    | HODČ                    | í     |        |         |      |   |             |                         |
|     |                             |          |      |      |      |      |        |        | sk     | ok vy                 | soký                    | Żáky                    | ně    |        |         |      |   | 11.06.20    | 1912:10                 |
| SČ  | Jméno                       |          | Nar. | 1,25 | 1,29 | 1,33 | 1,37   | 1,41   | 1,45   | 1,49                  | 1,53                    | 1,57                    | 1,61  | 1,65   | 1,69    | 1,73 |   | Výkon       | Umís.                   |
| 18  | Kubelková Pavlina<br>BENNÁM | Stojany  | 04   |      |      |      |        |        |        |                       |                         |                         |       |        |         |      |   |             |                         |
| 298 | Mojžíšová Kateřina<br>ZŠUH  | Stojanyi | 04   |      |      |      |        |        |        |                       |                         |                         |       |        |         |      |   |             |                         |
| 22  | Moravcová Barbora<br>BENNÁM | Stojanyi | 03   |      |      |      |        |        |        |                       |                         |                         |       |        |         |      |   |             |                         |
| 203 | Nămačková Eližka            |          | 10   | 1    | 1    |      |        |        |        |                       |                         | 1                       |       |        |         |      | 1 |             |                         |

Obrázek 52 Zápis skok vysoký

|                                                                                                    | Mistrovství ČR mužů a žen v hale                                                                                                    |                                                                              | ČESKÝ<br>ATLETIC                                                                                 |
|----------------------------------------------------------------------------------------------------|----------------------------------------------------------------------------------------------------|------------------------------------------------------------------------------|--------------------------------------------------------------------------------------------------|
| <b>SVAZ</b>                                                                                                    | ( Ostrava - Vítkovice 22.02.2020 - 23.02.2020)                                                                                                    |                                                                              | SVAZ                                                                                             |
|                                                                                                    | PŘIHLÁŠKY ODDÍLY                                                                                                    |                                                                              |                                                                                                  |
| nv                                                                                                    |                                                                                                    |                                                                              | 22.02.20                                                                                         |
| ,                                                                                                    | TJ LIAZ Jablonec n/N., z.s.20                                                                                                    |                                                                              |                                                                                                  |
| 257 Dvořáková Barbora                                                                                                    | 13.06.1998                                                                                                    |                                                                              |                                                                                                  |
| trojskok                                                                                                    |                                                                                                    |                                                                              | 11                                                                                               |
| 258 Hůlková Barbora                                                                                                    | 17.11.2001                                                                                                    |                                                                              |                                                                                                  |
| skok daleký                                                                                                    |                                                                                                    |                                                                              | 6                                                                                                |
| 259 Novotná Adéla                                                                                                    | 26.03.2003                                                                                                    |                                                                              |                                                                                                  |
| 60 m Rozběh                                                                                                    |                                                                                                    |                                                                              | 07                                                                                               |
| 200 m Rozběh                                                                                                    |                                                                                                    |                                                                              | 23                                                                                               |
|                                                                                                    |                                                                                                    |                                                                              |                                                                                                  |
| 260 Štanclová Vendula                                                                                                    | 14.02.2003                                                                                                    |                                                                              |                                                                                                  |
| 60 Štanclová Vendula<br>60 m překážek Rozběł                                                                                                    | 14.02.2003<br>h                                                                                                    |                                                                              | 80                                                                                               |
| 260 Štanclová Vendula<br>60 m překážek Rozběł                                                                                                    | 14.02.2003<br>h<br>Celkem 5 počet startů                                                                                                    |                                                                              | 08                                                                                               |
| 260 Štanclová Vendula<br>60 m překážek Rozběł                                                                                                    | 14.02.2003<br>h<br>Celkem 5 počet startů                                                                                                    | _                                                                            | 08                                                                                               |
| 260 Štanclová Vendula<br>60 m překážek Rozběł                                                                                                    | 14.02.2003<br>h<br>Celkem 5 počet startů<br>Obr                                                                                                    | ázek: 53 Pře                                                                 | 08<br>chled oddi                                                                                 |
| 260 Štanclová Vendula<br>60 m překážek Rozběł                                                                                                    | 14.02.2003<br>h<br>Celkem 5 počet startů<br>Obr                                                                                                    | ázek: 53 Pře                                                                 | 08<br>chled oddi                                                                                 |
| 260 Štanclová Vendula<br>60 m překážek Rozběł                                                                                                    | 14.02.2003<br>h<br>Celkem 5 počet startů<br>Obr<br>Republikové finále Poháru rozhlasu s Českou spořitelnou<br>(Plzeň 11.06.2019)                                                 | rázek: 53 Pře                                                                | 08<br>ehled oddi<br>Stleftick                                                                    |
| 260 Štanclová Vendula<br>60 m překážek Rozběł                                                                                                    | 14.02.2003<br>h<br>Celkem 5 počet startů<br>Obr<br>Republikové finále Poháru rozhlasu s Českou spořitelnou<br>(Plzeň 11.06.2019)<br>CELKOVÉ POČTY ZÁVODNÍKŮ / STARTŮ             | rázek: 53 Pře                                                                | 08<br>ehled oddi<br>ČESKÝ<br>ČESKÝ<br>SVAZ                                                       |
| 260 Štanclová Vendula<br>60 m překážek Rozběř<br>Štěský (ESKÝ<br>ATLETICKÝ<br>SVAZ                                                                                                    | 14.02.2003<br>h<br>Celkem 5 počet startů<br>Obr<br>Republikové finále Poháru rozhlasu s Českou spořitelnou<br>(Plzeň 11.06.2019)<br>CELKOVÉ POČTY ZÁVODNÍKŮ / STARTŮ             | rázek: 53 Pře                                                                | 08<br>ehled oddi<br>český<br>atletick<br>svaz                                                    |
| 260 Štanclová Vendula<br>60 m překážek Rozběł                                                                                                    | 14.02.2003<br>h<br>Celkem 5 počet startů<br>Obr<br>Republikové finále Poháru rozhlasu s Českou spořitelnou<br>(Plzeň 11.06.2019)<br>CELKOVÉ POČTY ZÁVODNÍKŮ / STARTŮ             | rázek: 53 Pře                                                                | 08<br>ehled oddi<br>CESKY<br>SVAZ<br>Pošet startů                                                |
| 260 Štanclová Vendula<br>60 m překážek Rozběł                                                                                                    | 14.02.2003<br>h<br>Celkem 5 počet startů<br>Obr<br>Republikové finále Poháru rozhlasu s Českou spořitelnou<br>(Plzeň 11.06.2019)<br>CELKOVÉ POČTY ZÁVODNÍKŮ / STARTŮ             | rázek: 53 Pře                                                                | 08<br>ehled oddi<br>CESKÝ<br>SVAZ<br>Počet startů                                                |
| 260 Štanclová Vendula<br>60 m překážek Rozběř                                                                                                    | 14.02.2003<br>h<br>Celkem 5 počet startů<br>Obr<br>Republikové finále Poháru rozhlasu s Českou spořitelnou<br>(Plzeň 11.06.2019)<br>CELKOVÉ POČTY ZÁVODNÍKŮ / STARTŮ             | rázek: 53 Pře<br>Fedet závodníků                                             | 08<br>ehled oddi<br>Etský<br>SVAZ<br>Počet startů                                                |
| 260 Štanclová Vendula<br>60 m překážek Rozběř                                                                                                    | 14.02.2003<br>h<br>Celkem 5 počet startů<br>Obr<br>Republikové finále Poháru rozhlasu s Českou spořitelnou<br>(Plzeň 11.06.2019)<br>CELKOVÉ POČTY ZÁVODNÍKŮ / STARTŮ             | rázek: 53 Pře<br>Počet závodníků<br>10<br>1                                  | 08<br>ehled oddi<br>CESKÝ<br>SVAZ<br>Počet startů<br>27<br>4                                     |
| 260 Štanclová Vendula<br>60 m překážek Rozběř                                                                                                    | 14.02.2003<br>h<br>Celkem 5 počet startů<br>Obr<br>Republikové finále Poháru rozhlasu s Českou spořitelnou<br>(Plzeň 11.06.2019)<br>CELKOVÉ POČTY ZÁVODNÍKŮ / STARTŮ             | rázek: 53 Pře<br>E<br>Počet závodníků<br>10<br>1<br>10                       | 08<br>ehled oddi<br>CESKÝ<br>SVAZ<br>Počet startů<br>27<br>4<br>27                               |
| 260 Štanclová Vendula<br>60 m překážek Rozběř                                                                                                    | 14.02.2003<br>h<br>Celkem 5 počet startů<br>Obr<br>Republikové finále Poháru rozhlasu s Českou spořitelnou<br>(Ptzeň 11.06.2019)<br>CELKOVÉ POČTY ZÁVODNÍKŮ / STARTŮ             | rázek: 53 Pře<br>Počet závodníků<br>10<br>10<br>10<br>10<br>10               | 08<br>chled oddi<br>CESKÝ<br>SVAZ<br>Počet startů<br>27<br>4<br>27<br>27                         |
| 260 Štanclová Vendula<br>60 m překážek Rozběř                                                                                                    | 14.02.2003<br>h<br>Celkem 5 počet startů<br>Obr<br>Republikové finále Poháru rozhlasu s Českou spořitelnou<br>(Plzeň 11.06.2019)<br>CELKOVÉ POČTY ZÁVODNÍKŮ / STARTŮ             | rázek: 53 Pře<br>Pečet závodníků<br>10<br>1<br>10<br>9                       | 08<br>ehled oddi<br>CESKY<br>SVAZ<br>Počet startů<br>27<br>4<br>27<br>27<br>26                   |
| <ul> <li>260 Štanclová Vendula<br/>60 m překážek Rozběř</li> <li>60 m překážek Rozběř</li> <li>80 m překážek Rozběř</li> <li>80 m</li></ul>                                                                                                    | 14.02.2003<br>h<br>Celkem 5 počet startů<br>Obr<br>Republikové finále Poháru rozhlasu s Českou spořitelnou<br>(Plzeň 11.06.2019)<br>CELKOVÉ POČTY ZÁVODNÍKŮ / STARTŮ             | rázek: 53 Pře<br>Pečet závodníků<br>10<br>1<br>10<br>9<br>12                 | 08<br>ehled oddi<br>CESKY<br>SVAZ<br>Počet startů<br>27<br>4<br>27<br>26<br>33                   |
| <ul> <li>260 Štanclová Vendula<br/>60 m překážek Rozběř</li> <li>60 m překážek Rozběř</li> <li>8</li> <li>8</li> <li>8</li> <li>8</li> <li>8</li> <li>8</li> <li>8</li> <li>8</li> <li>8</li> <li>8</li> <li>8</li> <li>8</li> <li>8</li> <li>8</li> <li>8</li> <li>8</li> <li>8</li> <li>8</li> <li>8</li> <li>8</li> <li>8</li> <li>9</li> <li>8</li> <li>8</li> <li>9</li> <li>8</li> <li>8</li> &lt;</ul> | 14.02.2003<br>h<br>Celkem 5 počet startů<br>Obr<br>Republikové finále Poháru rozhlasu s Českou spořitelnou<br>(Plzeň 11.06.2019)<br>CELKOVÉ POČTY ZÁVODNÍKŮ / STARTŮ             | rázek: 53 Pře<br>Počet závodníků<br>10<br>1<br>10<br>9<br>12<br>8            | 08<br>chled oddi<br>CESKÝ<br>SVAZ<br>Počet startů<br>27<br>4<br>27<br>26<br>33<br>21             |
| <ul> <li>260 Štanclová Vendula<br/>60 m překážek Rozběř</li> <li>60 m překážek Rozběř</li> <li>8</li> <li>8</li> <li>8</li> <li>8</li> <li>8</li> <li>8</li> <li>8</li> <li>8</li> <li>8</li> <li>8</li> <li>8</li> <li>8</li> <li>8</li> <li>8</li> <li>8</li> <li>8</li> <li>8</li> <li>8</li> <li>8</li> <li>8</li> <li>8</li> <li>9</li> <li>8</li> <li>8</li> <li>9</li> <li>8</li> <li>8</li> <li>9</li> <li>8</li> <li>8</li> <li>8</li> <li>8</li> <li>8</li> <li>8</li> <li>8</li> <li>8</li> <li>8</li> <li>8</li> <li>8</li> <li>8</li> <li>8</li> <li>8</li> <li>8</li> <li>9</li> <li>9</li> <li>9</li> <li>9</li> <li>8</li> <li>9</li> <li>9</li> &lt;</ul> | 14.02.2003<br>h<br>Celkem 5 počet startů<br>Obr<br>Republikové finále Poháru rozhlasu s Českou spořitelnou<br>(Plzeň 11.06.2019)<br>CELKOVÉ POČTY ZÁVODNÍKŮ / STARTŮ             | rázek: 53 Pře<br>Pečet závodníků<br>10<br>1<br>10<br>9<br>12<br>8<br>10      | 08<br>chled oddi<br>CESKÝ<br>SVAZ<br>Počet startů<br>27<br>4<br>27<br>26<br>33<br>21<br>27       |
| <ul> <li>260 Štanclová Vendula<br/>60 m překážek Rozběř</li> <li>60 m překážek Rozběř</li> <li>8</li> <li>8</li> <li>9</li> <li>9</li> &lt;</ul> | 14.02.2003<br>h<br>Celkem 5 počet startů<br>Obr<br>Republikové finále Poháru rozhlasu s Českou spořitelnou<br>(Plzeň 11.06.2019)<br>CELKOVÉ POČTY ZÁVODNÍKŮ / STARTŮ<br>S]<br>S] | rázek: 53 Pře<br>Počet závodníků<br>10<br>1<br>10<br>9<br>12<br>8<br>10<br>7 | 08<br>chled oddi<br>CESKÝ<br>SVAZ<br>Počet startů<br>27<br>4<br>27<br>26<br>33<br>21<br>27<br>20 |

Obrázek 54 Přehled družstev

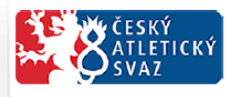

Mistrovství ČR mužů a žen v hale

(Ostrava - Vítkovice 22.02.2020 - 23.02.2020)

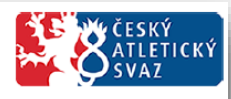

## PŘEHLED STARTOVNÍCH ČÍSEL

|                          | TJ LIAZ Jablonec n/N., z.s. |  |  |  |  |
|--------------------------|-----------------------------|--|--|--|--|
| 257 Dvořáková Barbora    | 13.06.1998                  |  |  |  |  |
| 254 Hacuš Tadeáš Vojtěch | 20.06.2000                  |  |  |  |  |
| 258 Hůlková Barbora      | 17.11.2001                  |  |  |  |  |
| 259 Novotná Adéla        | 26.03.2003                  |  |  |  |  |
| 260 Štanclová Vendula    | 14.02.2003                  |  |  |  |  |
| Celkem 6 počet startů    |                             |  |  |  |  |

Obrázek 55 Přehled startovních čísel

## 7.3 TS Výsledky

Stejně jako v Přihláškách i zde můžeme tisknout přímo bez náhledu (obr. 56). A taktéž obsah sestavy se řídí tím, které disciplíny jste zvolili v levé části nabídky časového pořadu.

Výsledky tiskneme pomocí přehledné sestavy Výsledková listina (obr. 57). Dále máme možnost tisku Celkového výsledku fáze (obr.58) nebo Výsledku podle ročníků (obr. 59). Tyto sestavy zobrazují bodové stavy, pokud jsou k dispozici. Chceme-li vytisknout u technických disciplín i jednotlivé pokusy použijeme Výsledkové listiny pro – Dálka, Trojskok/ Výška, tyč/ Hody (obr. 60).

TS Celkový bodový stav (obr. 61) přehlednou formou zobrazuje sečtené výsledky PR, SP a Soutěží družstev dle kategorie. Na každé straně vždy jedna kategorie. U těchto soutěží lze vytisknout také Body za disciplíny (obr. 62).

TS **Medailová bilance** (obr. 63) zobrazuje přehled získaných medailí u každého oddílů, který se aktivního závodu účastní.

Pro tisk **Diplomu** musíme mít přednastavenou šablonu (viz. 6.3). Máme-li výsledky označíme si závodníka a můžeme tisknout (obr. 56).

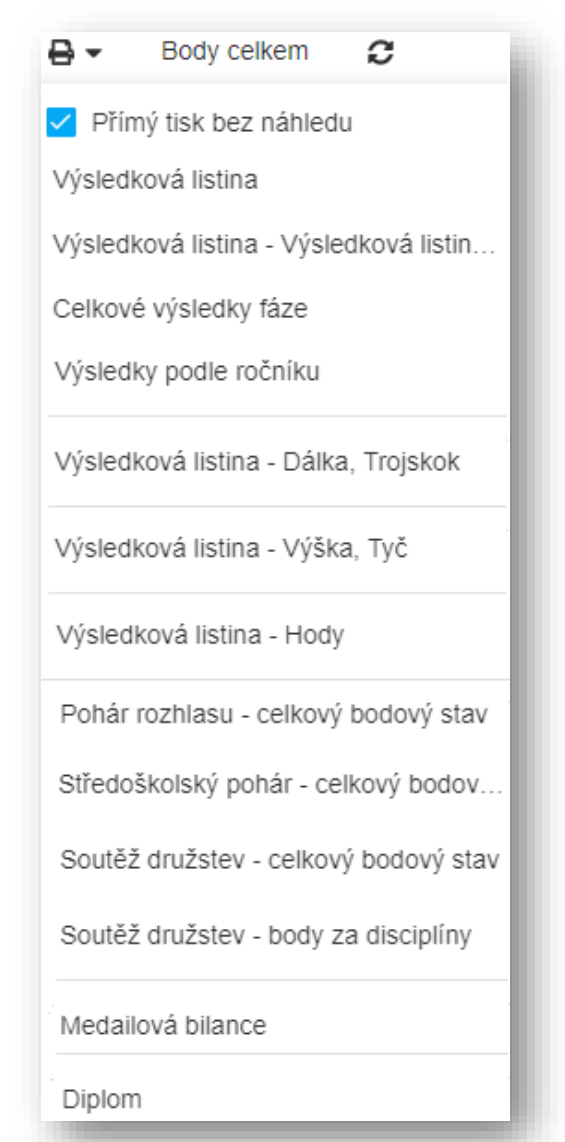

Obrázek 56 TS Výsledky

| ČESKÝ<br>ATLETICKÝ<br>SVAZ |       |    |                       | MMaS ve vícebojío<br>( Ostrava - Vitkovice 18.01.2 | MMaS ve vícebojích a chůzi<br>( Ostrava - Vitkovice 18.01.2020 - 19.01.2020) |            |          |          |  |
|----------------------------|-------|----|-----------------------|----------------------------------------------------|------------------------------------------------------------------------------|------------|----------|----------|--|
| VÝSLEDKY                   |       |    |                       |                                                    |                                                                              |            |          |          |  |
|                            |       |    |                       | 60 m překážek Žáky                                 | /ně - Běh 01                                                                 | unofficial | 18.01.20 | 20 10:00 |  |
| Umía.                      | Dráha | SČ | Jméno                 | Narozen                                            | Klub                                                                         | Výkon      |          | Body     |  |
| 1                          | 6     | 0  | Drozdová Alice        | 03.02.2005                                         | Sportovní klub Přerov 1908 z.s.                                              | 09.33      | 0,162    | 842      |  |
| 2                          | 3     | 0  | Tkáčová Adéla         | 11.03.2005                                         | Atletický klub Emila Zátopka Kopřivnice                                      | 09.38      | 0,169    | 832      |  |
| 3                          | 4     | 0  | Jakusidisová Veronika | 05.02.2005                                         | ASK Blansko                                                                  | 09.40      | 0,182    | 828      |  |
| 4                          | 5     | 0  | Zahrádková Denisa     | 22.01.2005                                         | TJ Spartak Třebič, spolek                                                    | 09.47      | 0,152    | 814      |  |
|                            |       | -  | *                     |                                                    |                                                                              |            |          |          |  |

Obrázek 57 Výsledková listina

| 18 | ČESKÝ<br>ATLETICKÝ |
|----|--------------------|
| 1  | OSVAZ              |

#### MMaS ve vícebojích a chůzi

(Ostrava - Vitkovice 18.01.2020 - 19.01.2020)

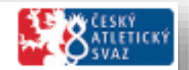

#### CELKOVÉ VÝSLEDKY FÁZE

|      | 60 m překážek Žákyně Běh |       |    |                       |      |            |                                         |       |      |
|------|--------------------------|-------|----|-----------------------|------|------------|-----------------------------------------|-------|------|
| Abs. | Umís.                    | Dráha | SČ | Jméno                 | _    | Narozen    | Klub                                    | Výkon | Body |
| 1    | 1                        | 6     | 0  | Drozdová Alice        | 1B01 | 03.02.2005 | Sportovní klub Přerov 1908 z.s.         | 09.33 | 842  |
| 2    | 2                        | 3     | 0  | Tkáčová Adéla         | 2B01 | 11.03.2005 | Atletický klub Emila Zátopka Kopřivnice | 09.38 | 832  |
| 3    | 1                        | 7     | 0  | Pavlidu Sára          | 1B02 | 24.01.2005 | TJ Sokol Velké Meziříčí                 | 09.40 | 828  |
| 4    | 3                        | 4     | 0  | Jakusidisová Veronika | 3B01 | 05.02.2005 | ASK Blansko                             | 09.40 | 828  |

Obrázek 58 Celkové výsledky fáze

| 3                | Athletics Indoor Ostrava I           Ostrava - Vitkovice 21.01.2020 J |       |    |                    |               | 1             | ČESKÝ<br>ATLETICKÝ<br>SVAZ      |       |      |
|------------------|-----------------------------------------------------------------------|-------|----|--------------------|---------------|---------------|---------------------------------|-------|------|
|                  | VÝSLEDKOVÁ LISTINA                                                    |       |    |                    |               |               |                                 |       |      |
| 60 m Ženy Rozběh |                                                                       |       |    |                    |               |               |                                 |       |      |
| Abs. Um          | sia. I                                                                | Dráha | sč | Jména              |               | Narozen       | Klub                            | Výkon | Body |
| 1997             | Že                                                                    | ny 60 | m  |                    |               |               |                                 |       |      |
| 1 5              | 5                                                                     | 2     | 0  | Falharová Pavla    | 5R01          | 07.10.1997    | SSK Vitkovice, z.s.             | 07.95 | qΑ   |
|                  |                                                                       |       |    |                    | Celkern       | 1 atletů/atle | tek                             |       |      |
| 1999             | Že                                                                    | ny 60 | m  |                    |               |               |                                 |       |      |
| 1 6              | 6                                                                     | 6     | 0  | Kolářová Štěpánka  | 6R01          | 22.01.1999    | SSK Vitkovice, z.s.             | 07.95 | qA   |
| 2 3              | 3                                                                     | 6     | 0  | Marčíková Lenka    | 3R06          | 26.10.1999    | AC Moravská Slavia Brno, spolek | 08.95 |      |
|                  |                                                                       |       |    |                    | Celkern       | 2 atletů/atle | tek                             |       |      |
| 2001             | Že                                                                    | ny 60 | m  |                    |               |               |                                 |       |      |
| 1 1              | 1                                                                     | 5     | 0  | Polak Julia        | 1R01          | 09.05.2001    | TL ROW Rybnik                   | 07.58 | qΑ   |
| 2 3              | 3                                                                     | 3     | 0  | Bumbálková Hana    | 3R01          | 27.07.2001    | SK Speed Brno, spolek           | 07.92 | qΑ   |
| 3 /              | 6                                                                     | 7     | 0  | Strüßknus Viktória | 4 <b>P</b> 01 | 22.01.2001    | Naža Atlatika                   | 07.93 | a4   |

Obrázek 59 Výsledky dle ročníku

| -8                                          | ČESKÝ<br>ATLETI<br>SVAZ | CKÝ Republikové                                     | Republikové finále Poháru rozhlasu s Českou spořitelnou<br>[Plzeň 11.06.2019] |                        |      |              |              |              |              | Svaz |    |  |
|---------------------------------------------|-------------------------|-----------------------------------------------------|-------------------------------------------------------------------------------|------------------------|------|--------------|--------------|--------------|--------------|------|----|--|
|                                             |                         |                                                     | VÝSL                                                                          | EDKOVÁ LISTINA         | 4    |              |              |              |              |      |    |  |
| skok daleký Žáci unofficial 11.06.2019 12-0 |                         |                                                     |                                                                               |                        |      |              | 019 12:05    |              |              |      |    |  |
| Umís.                                       | SČ                      | Jméno<br>Klub                                       | Nar.                                                                          | Výkon                  | Body | 1.           | 2.           | 3.           | 4.           | 5.   | 6. |  |
| 1                                           | 34                      | Halátek Pavel<br>ZŠ Opava, Englišova 82             | 04                                                                            | <b>6.50</b><br>0,8 m/s | 697  | 6.27<br>-0,4 | 6.40<br>-0,9 | 6.50<br>0,8  | 6.39<br>-1   |      |    |  |
| 2                                           | 110                     | Hlavenka Vít<br>Základní škola Břeclav, Slovácká 40 | 03                                                                            | 6.40<br>-1,8 m/s       | 675  | 5.93<br>-2,2 | 6.23<br>-2   | 6.09<br>0,5  | 6.40<br>-1,8 |      |    |  |
| 3                                           | 183                     | Tran Thai Bao<br>ZŠ Praha 3, Jeseniova 96/2400      | 04                                                                            | 5.76<br>-0.1 m/s       | 535  | 5.50<br>-1   | 5.76<br>-0,1 | 5.76<br>-1,3 | 5.53<br>-0,6 |      |    |  |

Obrázek 60 Výsledky skok daleký

| ČESKÝ<br>ATLETICKÝ<br>SVAZ | Republikové finále Poháru rozhlasu s Českou spořitelnou<br>(Plzeň 11.06.2019) | ČESKÝ<br>ATLETICKÝ<br>SVAZ  |
|----------------------------|-------------------------------------------------------------------------------|-----------------------------|
|                            | VÝSLEDKY POHÁRA ROZHLASU                                                      |                             |
|                            | pohár rozhlasu Ml. žákyně                                                     | unofficial 11.06.2019 16:35 |
| Poř. Název školy / klubu   |                                                                               | Body                        |
| 1 ZŠ Ing.M.Plesingera-Bo   | žinova Neratovice (ZŠNERA)                                                    | 6466                        |
| 2 ZŠ Opava, Englišova 82   | (ZŠOPA)                                                                       | 6390                        |
| 3 ZŠ Jitřní s RvTV ( RVTV  | 6286                                                                          |                             |
| 4 7Š Moskevská Kladno (    | 6194                                                                          |                             |

Obrázek 61 Celkový bodový stav

|                           | Republikové finále Poháru rozhlasu s Českou spořitelnou<br>(Plzeň 11.06.2019) |              |               |          |  |  |  |
|---------------------------|-------------------------------------------------------------------------------|--------------|---------------|----------|--|--|--|
|                           | В                                                                             | ODOVÝ STAV Z | ZA VYBRANÉ DI | SCIPLÍNY |  |  |  |
| ZŠ Opava, Englišova 82 (  | ZŠOPA)                                                                        |              |               | 1711     |  |  |  |
| skok daleký               | Žáci                                                                          | Pavel        | Halátek       | 697      |  |  |  |
| skok daleký               | Žáci                                                                          | Martin       | Solný         | 527      |  |  |  |
| skok daleký               | Žáci                                                                          | Michal       | Glocman       | 487      |  |  |  |
| Základní škola Břeclav, S | lovácká 40 ( ZŠI                                                              | BŘEC)        |               | 1518     |  |  |  |
| skok daleký               | Žáci                                                                          | Vit          | Hlavenka      | 675      |  |  |  |
| skok daleký               | Žáci                                                                          | Erik         | Slatinský     | 449      |  |  |  |

Obrázek 62 Body za disciplíny

| Athletics Indoor Ostrava I<br>( Ostrava - Vítkovice 21.01.2020 ) |                                                                                   |                                                                                                    |                                                                                                    | ČESKÝ<br>ATLETICKÝ<br>SVAZ                                                                                                    |
|------------------------------------------------------------------|-----------------------------------------------------------------------------------|----------------------------------------------------------------------------------------------------|----------------------------------------------------------------------------------------------------|----------------------------------------------------------------------------------------------------|
| POČTY MEDAILÍ                                                    |                                                                                   |                                                                                                    |                                                                                                    |                                                                                                    |
|                                                                  | 1.                                                                                | 2.                                                                                                    | 3.                                                                                                    | E                                                                                                    |
|                                                                  | 12                                                                                | 14                                                                                                    | 6                                                                                                    | 32                                                                                                    |
|                                                                  | 3                                                                                 | 2                                                                                                    | O                                                                                                    | 5                                                                                                    |
|                                                                  | 2                                                                                 | 1                                                                                                    | 2                                                                                                    | 5                                                                                                    |
|                                                                  | 1                                                                                 | 2                                                                                                    | 1                                                                                                    | 4                                                                                                    |
|                                                                  | 1                                                                                 | 1                                                                                                    | 2                                                                                                    | 4                                                                                                    |
|                                                                  | 1                                                                                 | 1                                                                                                    | 1                                                                                                    | 3                                                                                                    |
|                                                                  | 1                                                                                 | 1                                                                                                    | 0                                                                                                    | 2                                                                                                    |
|                                                                  | Athletics Indoor Ostrava I<br>( Ostrava - Vitkovice 21.01.2020 )<br>POČTY MEDAILÍ | Athletics Indoor Ostrava I<br>( Ostrava - Vitkovice 21.01.2020 )<br>POČTY MEDAILĹ<br>1<br>12<br>3<br>2<br>1<br>1<br>1<br>1<br>1<br>1<br>1 | Athletics Indoor Ostrava I         .         .         .         .         .         .         .         .         .         .         .         .         .         .         .         .         .         .         .         .         .         .         .         .         .         .         .         .         .         .         .         .         .         .         .         .         .         .         .         .         .         .         .         .         .         .         .         .         .         .         .         .         .         .         .         .         .         .         .         .         .         .         .         .         .         .         .         .         .         .         .         .         .         .         .         .         .         .         .         .         .         .         .         .         .         .         .         .         .         .         .         .         .         .         .         .         .         .         .         .         .         .         .         .         . </td <td>Athletics Indoor Ostrava I         [ Ostrava - Vitkovice 21.01.2020 ]         POČTY MEDAILÍ         1.       2         12       14         12       14         12       14         12       14         12       1         1       2         1       1         1       1         1       1         1       1         1       1         1       1</td> | Athletics Indoor Ostrava I         [ Ostrava - Vitkovice 21.01.2020 ]         POČTY MEDAILÍ         1.       2         12       14         12       14         12       14         12       14         12       1         1       2         1       1         1       1         1       1         1       1         1       1         1       1 |

Obrázek 63 Medailová bilance

# 8 PRÁCE V SÍTI

Program AK2 může pracovat v síti. Stačí dva či více počítačů spojit do sítě a přidělit jim tzv. IP adresy.

Vždy hlavní počítač, na kterém je nainstalována AK2 slouží jako tzv. server a ostatní klienti se na něj přes internetový prohlížeč připojí přes tzv. IP adresu serveru (pokud server má IP adresu např. 192.168.1.2) napište do adresního řádku 192.168.1.2:9090..

Pozor na to, aby server měl vypnutou tzv. Bránu Firewall jinak se nepodaří na něj připojit.

Pokud nemáte vědomosti na spojení počítačů do sítě požádejte o to svého správce PC/sítě.

# 9 PRÁCE V PŘÍKAZOVÉM ŘÁDKU

Program umožňuje základní operace v příkazovém řádku. Příkazový řádek nebo Windows PowerShell spusťte s právy správce PC. K dispozici jsou následující příkazy:

- ao zip příkaz vytvoří na ploše PC zip archív obsahující databázi a log z programu; tento archív lze odeslat k dalšímu zkoumání
- ao service příkaz umožňuje základní operace se službou AK2; následující parametry příkazu jsou k dispozici: status, stop, start, restart, help, version; příkaz se zapisuje ve formátu např.: ao service restart

# 10 ZÁLOHOVÁNÍ DAT

Databáze aplikace je vytvořena v prostředí Microsoft SQL Compact. Je to jednoduchá databáze, která je reprezentována jedním souborem USER.SDF, který není chráněn heslem. Tento soubor si můžete kdykoliv uchovat a zálohovat.

Aplikace při instalaci vytváří vždy do stejného místa tento soubor zde: C:\ProgramData\On line system\AthleticOffice

**POZOR:** Adresář C:\ProgramData\ je skrytý pro zobrazení. Proto musíte v průzkumníkovi přes Menu Nástroje/možnosti složky zvolit "Zobrazovat skryté soubory, složky, jednotky" (obr. 64).

| 🛆 🔿 🖉 🤽 🕨 Počítač 🕨 Mí | stní disk (C:)                    |             | ALCOHOLD THE REAL PROPERTY AND A REAL PROPERTY AND A REAL PROPERTY |
|------------------------|-----------------------------------|-------------|----------------------------------------------------------------------------------------------------|
|                        | 7.1                               |             | Možnosti složky                                                                                                    |
| Usporadat 🔻 📑 Otevrit  | Zahrnout do knihovny 👻 Sdilet s 👻 | Nova slozki |                                                                                                    |
| 🖕 Oblíbené položky     | Název položky                     | Datum z     |                                                                                                    |
| MEGA                   | 📗 backup                          | 23.4.201    | Zobrazení složky<br>Tvp zobrazení používaný pro tuto složku (například                                                                                                    |
| 📃 Naposledy navštívené | 🔟 dell                            | 7.8.2016    | Podrobnosti nebo Ikony) můžete použít pro všechny                                                                                                    |
| ConeDrive              | 📕 driver                          | 20.4.201    | ostatni složky s timto typem souboru.                                                                                                    |
| 📃 Plocha               | 🐌 Install                         | 22.4.201    | Použit pro složky Obnovit složky                                                                                                    |
| 🐌 Stažené soubory      | 퉬 Intel                           | 13.11.20    | Universit and two fr                                                                                                    |
|                        | 퉬 mereni                          | 17.2.201    | Opresnik naskavern.                                                                                                    |
| 📃 Plocha               | 퉬 OnlineSoftware                  | 23.11.20    | <ul> <li>Automaticky zadávat do vyhledávacího pole</li> </ul>                                                                                                    |
| 🥃 Knihovny             | 퉬 Onlinesystem                    | 23.11.20    | Ovybrat zadanou položku v zobrazení                                                                                                    |
| Dokumenty              | 퉬 PerfLogs                        | 14.7.200    | <ul> <li>Skrýt chráněné soubory operačního systému (doporučení<br/>Skrýt prázdné jednotky ve složce. Počítač</li> </ul>                                                                                                    |
| 🎝 Hudba                | 퉬 Program Files                   | 23.4.201    | Skrýt příponu souborů známých typů                                                                                                    |
| 📔 Obrázky              | 퉬 Program Files (x86)             | 20.4.201    | Skryté soubory a složky                                                                                                    |
| 🛃 Videa 🛛 🗾 💙          | 🕛 ProgramData                     | 22.4.201    | <ul> <li>Nezobrazovat skryté soubory, složky nebo jednotky</li> <li>Zobrazovat skryté soubory, složky a jednotky</li> </ul>                                                                                                    |
| 诸 sa                   | 퉬 ТорCD                           | 17.11.20    | Spouštět okna složek jako samostatné procesy                                                                                                    |
| 🖳 Počítač              | 🌗 Users                           | 3.7.2015    | Vybírat položky pomocí zaškrtávacích políček                                                                                                    |
| 🏭 Místní disk (C:)     | 鷆 Windows                         | 11.4.201    |                                                                                                    |
| 🔮 Jednotka BD-ROM (E:) | AVScanner                         | 6.8.2016    | Obnovit výchozí                                                                                                    |
| 👽 Síť                  | freefallprotection                | 14.11.20    |                                                                                                    |
| 🐖 Ovládací panely      | macfinishlog                      | 19.4.201    | OK Stomo Použít                                                                                                    |
| 🧾 Koš                  | unattend                          | 28.11.20    |                                                                                                    |
| - totalemd             | Misoloss Diagl.og                 | 1.0.2016    | 70.50 Taxtavárovshare 1 kD                                                                                                    |

Obrázek 64 Zálohování dat

**TIP:** Pokud budete chtít úplně čistou databázi stačí, původní databázi přesunout jinam a restartovat počítač. Program AK2 při spuštění služby AthleticOffice databázi sám založí.